# Register your product and get support at www.philips.com/welcome

42FPL5606 32PFL5606 32PFL3406

VI Hướng dẫn sử dụng

# **PHILIPS**

# Mục lục

| 1 | Thông báo                                             | 2  | / |
|---|-------------------------------------------------------|----|---|
| 2 | Quan trọng                                            | 4  |   |
| 3 | TV của ban                                            | 7  |   |
|   | Điều khiển TV                                         | 7  |   |
|   | Bộ điều khiển từ xa                                   | 8  |   |
|   | Sử dụng bộ điều khiển từ xa                           | 9  | _ |
| 4 | Sử dụng TV                                            | 10 | 8 |
| • | Bât TV                                                | 10 |   |
|   | Chuven TV sang che đo cho                             | 10 |   |
|   | Tắt TV                                                | 10 |   |
|   | Chuyển kênh                                           | 11 |   |
|   | Xem các thiết bị đã kết nổi                           | 11 |   |
|   | Điều chỉnh âm lượng TV                                | 12 |   |
|   | Sử dụng teletext                                      | 12 |   |
|   |                                                       |    | 9 |
| 5 | Sử dụng TV nhiều hơn nữa                              | 13 |   |
|   | Truy cập menu TV                                      | 13 |   |
|   | Thay đổi ngôn ngữ menu                                | 13 |   |
|   | Thêm thiết bị vào menu chính                          | 13 |   |
|   | Đổi tên thiết bị từ menu chính                        | 13 |   |
|   | Xóa thiết bị khỏi menu chính                          | 14 |   |
|   | Thay đổi cài đặt hình ảnh và âm thanh                 | 14 |   |
|   | Sử dụng các tính năng teletext nâng cao               | 16 | _ |
|   | Tạo và sử dụng danh sách kênh ưa thích                | 17 | 1 |
|   | Hiển thị đồng hồ TV                                   | 18 |   |
|   | Sử dụng bộ hẹn giờ                                    | 18 |   |
|   | Khóa nội dung không phù hợp                           | 19 |   |
|   | Xem Scenea<br>Phát hình ảnh, nhạc và video trên thiết | 19 |   |
|   | bi lưu trữ USB                                        | 20 |   |
|   | Cập nhật phần mềm TV                                  | 21 |   |
|   | Thay đổi tùy chon TV                                  | 22 |   |
|   | Sử dụng menu tùy chọn                                 | 23 |   |
|   | Bắt đầu bản giới thiêu TV                             | 23 |   |
|   | Đặt lại TV trở về cài đặt gốc                         | 23 |   |
| 6 | Cài đặt kênh                                          | 24 |   |
|   | Tự động cài đặt kênh                                  | 24 |   |
|   | Cài đặt kênh thủ công                                 | 24 |   |

|    | Đổi tên kênh                          | 25 |        |
|----|---------------------------------------|----|--------|
|    | Bồ trí lại các kênh                   | 25 |        |
| 7  | Kết nối thiết bị                      | 26 |        |
|    | Kêt nối đằng sau (dành cho xxPFL5xx6) | 26 |        |
|    | Kêt nối đằng sau (dành cho xxPFL3xx6) | 27 |        |
|    | Kêt nối bên cạnh (dành cho xxPFL5xx6) | 28 |        |
|    | Kêt nôi bên cạnh (dành cho xxPFL3xx6) | 29 |        |
|    | Kêt nối với máy vi tính               | 30 |        |
|    | Sử dụng Philips EasyLink              | 30 |        |
|    | Sử dụng khóa Kensington               | 32 |        |
| 8  | Thông tin sản phẩm                    | 33 |        |
|    | Hỗ trợ độ phân giải màn hình          | 33 |        |
|    | Đa phương tiện                        | 33 |        |
|    | Bộ tinh chỉnh/Bộ thu/Bộ truyền        | 33 |        |
|    | Bộ điều khiển từ xa                   | 33 |        |
|    | Nguồn                                 | 33 |        |
|    | Giá treo TV được hỗ trợ               | 34 |        |
|    | Đặc điểm kỹ thuật sản phẩm            | 34 | g Việt |
| 9  | Xử lý sự cô                           | 35 | Tiên   |
|    | Các vẫn đề chung của TV               | 35 |        |
|    | Các vần đề về kênh TV                 | 35 |        |
|    | Các vần đề về hình ảnh                | 35 |        |
|    | Các vân đề về âm thanh                | 36 |        |
|    | Các vần đề về kết nối HDMI            | 36 |        |
|    | Các vần đề về kết nối với máy vi tính | 36 |        |
|    | Liên hệ với chúng tôi                 | 36 |        |
| 10 | Index                                 | 37 |        |

10 Index

# 1 Thông báo

2011 © Koninklijke Philips Electronics N.V. Đã đăng ký bản quyền.

Các đặc tính kỹ thuật có thể thay đổi mà không thông báo trước. Thương hiệu là tài sản của Koninklijke Philips Electronics N.V hoặc chủ sở hữu tương ứng của chúng. Philips được quyền thay đổi sản phẩm vào bất kỳ thời điểm nào mà không có ngh a vụ phải điều chỉnh các sản phẩm đã cung cấp tương ứng trước đó. Nội dung của tài liệu này được coi là đầy đủ cho mục đích sử dụng dự kiến của hệ thống. Nêu sản phẩm, các bộ phận rời hoặc cách sử dung khác với quy định trong tài liêu này, thì người dùng phải kiếm tra tính khả dụng và hiệu lực của nó. Philips đảm bảo tài liệu này không vi phạm bất kỳ bản quyền sáng chế nào của Hoa Kỳ. Không có sự bảo hành nào khác được công bô hay mặc nhiên.

#### Điều khoản bảo hành

- Rủi ro tổn hại, hư hỏng cho TV hoặc không được bảo hành! Không bao giờ cố gắng tự sửa chữa TV.
- Chỉ sử dụng TV và các phụ kiện đúng với mục đích của nhà sản xuất.
- TV có một trong các dầu hiệu thận trọng sau đây được in ở mặt sau.

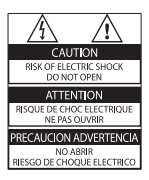

| CAUTION<br>RISK OF ELECTRIC SHOCK<br>DO NOT OPEN  | 藝告                                   |
|---------------------------------------------------|--------------------------------------|
| AVIS: RISQUE DE CHOC<br>ELECTRIQUE- NE PAS OUVRIR | 机内离压, 非专业人<br>员诸勿打开后盖, 以<br>先发生电击危险! |

Dầu hiệu thận trọng cho biết rủi ro gây sốc điện. Đừng bao giờ tháo vỏ TV. Luôn liên hệ với bộ phận Hỗ Trợ Khách Hàng của Philips để được phục vụ hoặc sửa chữa. Mọi thao tác bị nghiêm cầm rõ ràng trong tài liệu này hoặc mọi điều chỉnh và quy trình lắp ráp không đúng hướng dẫn hoặc không được phép trong tài liệu này đều sẽ làm mất quyền bảo hành.

#### Tính năng pixel

Màn hình LCD này có số pixel màu cao. Mặc dù màn hình này có tỷ lệ pixel hiệu quả là 99,999% trở lên, nhưng các điểm đen hoặc điểm sáng (đỏ, xanh lá cây, xanh dương) vẫn có thể xuất hiện liên tục trên màn hình. Đó là đặc tính cầu trúc của loại màn hình này (theo các tiêu chuẩn chung của ngành), không phải là lỗi kỹ thuật.

#### Tuân theo tiêu chuẩn về điện từ (EMF)

Koninklijke Philips Electronics N.V. sản xuất và bán các sản phẩm cho người tiêu dùng cuối, như đồ điện tử gia dụng, về căn bản có khả năng phát và thu sóng điện từ.

Một trong những Nguyên tắc Kinh doanh hàng đầu của Philips là thực hiên tất cả các biên pháp an toàn và sức khỏe cần thiết cho các sản phấm, tuân thủ mọi yêu cầu pháp lý hiện hành và phù hợp với các tiêu chuẩn về Trường Điên từ (EMF) áp dụng tại thời điểm sản xuất sản phấm. Philips cam kết phát triển, sản xuất và tiếp thị các sản phẩm không gây hai cho sức khỏe. Philips xác nhận rằng nêu các sản phẩm của mình được xử lý đúng theo cách sử dung được đưa ra, thì sẽ an toàn trong sử dung theo các chứng minh khoa học hiện nay. Philips đóng vai trò tích cực trong việc soan thảo các tiêu chuẩn quốc tế về điện từ (EMF) và an toàn, điều này cho phép Philips tiên liệu trước sự phát triển của các tiêu chuẩn để sớm đưa vào các sản phẩm của mình. Bản quyền

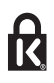

<sup>®</sup> Kensington và Micro Saver là các thương hiệu đã đăng ký tại Hoa Kỳ của ACCO World Corporation cùng với các đăng ký đã được chấp thuận hoặc đang chờ chấp thuận tại các nước khác trên thể giới.

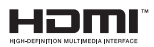

HDMI, logo HDMI và Giao Diện Đa Phương Tiện Độ Phân Giải Cao là thương hiệu hoặc thương hiệu đã đăng ký của LLC cấp phép HDMI ở Hoa Kỳ và các quốc gia khác. Tất cả các thương hiệu đã đăng ký và chưa đăng ký là tài sản của các chủ sở hữu tương ứng.

# 2 Quan trọng

Đọc và hiểu rõ tất cả các hướng dẫn trước khi sử dụng TV của bạn. Mọi hư hỏng do không tuân thủ các hướng dẫn sẽ không được bảo hành.

#### An toàn

#### Rủi ro chạm điện hoặc cháy!

- Không để TV trong mưa hoặc nước. Không đặt bình chứa chất lỏng, như bình hoa, gần TV. Nêu chất lỏng chảy lên trên hoặc vào trong TV, hãy ngắt TV khỏi nguồn điện ngay lập tức. Hãy liên hệ với Bộ phận Chăm sóc Khách hàng Philips để yêu cầu kiểm tra TV trước khi sử dụng.
- Không được đặt TV, bộ điều khiển từ xa hoặc pin gần ngọn lửa hoặc các nguồn phát nhiệt khác, kể cả ánh sáng mặt trời trực tiếp.

Để tránh lửa cháy lan, hãy đặt nên hoặc các ngọn lửa khác tránh xa TV, bộ điều khiển từ xa và pin.

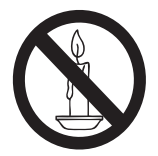

- Không nhét vật thể vào các khe thông gió hoặc các lỗ khác trên TV.
- Khi xoay TV, hãy chắc chắn không làm căng cáp điện. Căng cáp điện sẽ làm lỏng đầu cắm và gây hồ quang điện.
- Để ngắt kết nồi TV khỏi nguồn điện, bạn phải ngắt kết nồi phích cắm của TV. Khi ngắt kết nồi nguồn, luôn kéo phích cắm, không được kéo dây điện. Đảm bảo bạn có đầy đủ quyền sử dụng phích cắm, dây điện nguồn và ổ cắm điện bất kỳ lúc nào.

#### Rủi ro chập điện hoặc cháy!

- Không để bộ điều khiển từ xa hoặc pin ngoài trời mưa, gặp nước hoặc nơi quá nóng.
- Tránh tạo lực kéo căng lên phích cắm điện. Phích cắm điện lỏng có thể gây hồ quang điện hoặc cháy.

# Rủi ro tổn thương cho người hoặc hư hỏng TV!

- Cần phải có hai người để nhấc và khiêng TV nặng hơn 25 kg (55 lb).
- Khi lắp TV bằng chân đề, chỉ sử dụng chân đề được cung cầp kèm theo. Bắt chặt chân đề vào TV. Đặt TV lên một bề mặt phẳng ngang có khả năng chịu được trọng lượng của cả TV và chân đề.
- Khi gắn TV vào tường, chỉ sử dụng bộ gắn tường đủ khả năng chịu được trọng lượng của TV. Bắt chặt bộ gắn tường vào tường có khả năng chịu được trọng lượng của cả TV và bộ gắn tường. Koninklijke Philips Electronics N.V. không chịu trách nhiệm cho việc gắn tường sai dẫn đên tai nạn, tổn thương cho người hoặc hư hỏng sản phẩm.
- Nêu bạn cần phải cất giữ TV, hãy tháo rời chân đề khỏi TV. Không bao giờ để TV nằm dựa lưng với chân đề chưa tháo rời.
- Trước khi nồi TV với ổ cắm điện, bảo đảm điện áp nguồn phù hợp với giá trị được in trên mặt sau TV. Không bao giờ nồi TV với ổ cắm điện nêu khác điện thể.
- Các bộ phận của sản phẩm này có thể được làm bằng thủy tinh. Sử dụng cẩn thận để tránh bị tổn thương và hư hỏng.

#### Rủi ro làm tổn thương cho trẻ em!

Hãy tuân thủ các bước phòng ngừa sau đây để tránh TV bị rơi và gây tổn thương cho trẻ em:

- Không đặt TV lên bề mặt có phủ khăn hoặc các chất liệu khác có thể kéo tuột ra ngoài.
- Bảo đảm không có phần nào của TV lồi ra ngoài bề mặt.
- Không đặt TV lên tủ cao (như tủ sách) mà không neo giữ chắc chắn cả tủ và TV vào tường hoặc gồi đỡ phù hợp.
- Căn dặn trẻ em về sự nguy hiểm của việc leo trèo trên tủ cao để chạm vào TV.

#### Rủi ro nuốt phải pin!

 Sản phẩm/bộ điều khiển từ xa có thể có pin dạng đồng xu, có thể nuốt được. Luôn giữ pin ngoài tầm với của trẻ em!

#### Rủi ro quá nhiệt!

 Không lắp TV trong không gian kín. Luôn chừa không gian tồi thiểu 4 inch hoặc 10 cm quanh TV để thông gió. Bảo đảm rèm và các vật dụng khác không che phủ các khe thông gió của TV.

# Rủi ro gây tổn thương, cháy hoặc hỏng cáp điện!

- Không đặt TV hoặc các vật khác đè lên cáp điện.
- Rút phích cắm điện và tháo cáp ăng-ten khỏi TV trước khi có sầm sét. Khi trời có sầm sét, không chạm vào bất kỳ bộ phận nào của TV, cáp điện hoặc cáp ăng-ten.

#### Rui ro cho thính lực!

 Tránh sử dụng tai nghe nhét tai hoặc chụp đầu với âm lượng lớn hoặc trong thời gian dài.

#### Nhiệt độ thấp

 Nếu vận chuyển TV trong điều kiện nhiệt độ dưới 5°C hoặc 41°F, hãy tháo bao bì của TV và chờ cho đền khi nhiệt độ TV bằng nhiệt độ trong phòng mới cắm điện vào TV.

#### Chăm sóc màn hình

- Tránh để hình ảnh t nh càng nhiều càng tốt. Hình ảnh t nh là các hình ảnh được giữ nguyên trên màn hình trong thời gian dài.Ví dụ: các menu trên màn hình, các sọc đen và các màn hình thời gian. Nếu phải sử dụng hình ảnh t nh, hãy giảm độ tương phản và độ sáng để tránh làm hỏng màn hình.
- Rút phích cắm điện của TV trước khi lau chùi.
- Lau chùi TV và khung bằng khăn mềm và ẩm. Không sử dụng các chất như cồn, hóa chất hoặc chất tẩy rửa gia dụng cho TV.
- Rủi ro gây hư hỏng màn hình của TV! Không chạm, ần, chà hoặc gõ vào màn hình bằng bất kỳ vật gì.

 Để tránh biên dạng hoặc phai màu, hãy lau khô nước đọng càng nhanh càng tốt.

# Việc thải bỏ sản phẩm và pin cũ

Sản phẩm của bạn được thiết kế và sản xuất bằng các vật liệu và thành phần chất lượng cao, có thể tái chế và sử dụng lại.

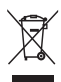

Khi biểu tượng thùng rác có vòng tròn dầu thập chéo này được đính kèm theo sản phẩm, thì có ngh a là sản phẩm được kiểm soát theo Chỉ thị Châu Âu 2002/96/EC. Hãy tìm hiểu về hệ thông thu gom phân loại các sản phẩm điện và điện tử tại địa phương.

Vui lòng thực hiện theo các quy định tại địa phương và không thải bỏ các sản phẩm cũ chung với rác thải sinh hoạt.

Việc thải bỏ sản phẩm cũ đúng cách sẽ giúp phòng tránh các hậu quả xâu có thể xảy ra cho môi trường và sức khỏe con người.

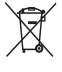

Sản phẩm của bạn có kèm theo pin tuân thủ theo Chỉ thị Châu Âu 2006/66/EC, không được thải bỏ chung với rác thải sinh hoạt. Hãy tìm hiểu các quy định tại địa phương về việc thu gom phân loại pin cũ, vì việc thải bỏ đúng cách sẽ giúp phòng tránh các hậu quả xâu có thể xảy ra cho môi trường và sức khỏe con người.

#### Các nỗ lực về môi trường

Philips tiềp tục tập trung vào việc giảm tác động đền môi trường của các sản phẩm tiêu dùng có tính chất đổi mới của công ty. Chúng tôi tập trung nỗ lực vào việc cải thiện môi trường trong quá trình sản xuất, giảm các chất độc hại, sử dụng hiệu quả năng lượng, hướng dẫn vứt bỏ và tái chề sản phẩm.

Để truy cập cài đặt hiệu quả năng lượng:

- Trong khi bạn xem TV, hãy nhân nút màu xanh lá cây trên bộ điều khiển từ xa.
- 2 Chọn một trong các cài đặt sau:
  - [T.kiệm năng lượng]: Cài đặt hình ảnh bảo tồn năng lượng nhiều nhất.
  - [M.hình ngắt âm]: Nêu bạn chỉ muốn nghe âm thanh từ TV, bạn có thể tắt màn hình TV. Các chức năng khác tiếp tục hoạt động bình thường.

# 3 TV của bạn

Chúc mừng bạn đã mua hàng và chào mừng bạn đền với Philips! Để có được lợi ích đầy đủ từ sự hỗ trợ do Philips cung cầp, hãy đăng ký TV tại www.philips.com/welcome.

# Điều khiển TV

#### Dành cho xxPFL5xx6

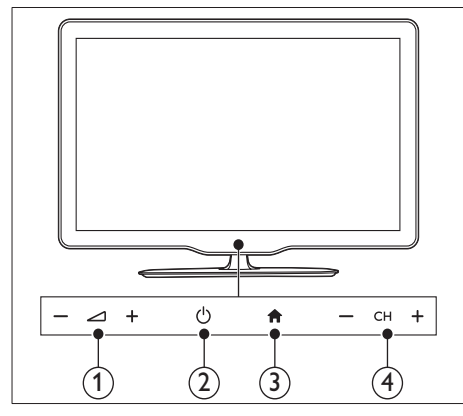

- ∠ +/-: Điều chỉnh âm lượng.
- (2) (Nguồn): Bật hoặc tắt TV.
- ③ ♠ (Gia đình):Truy cập menu chính.
- (4) CH +/-: Chuyển đổi giữa các kênh.

#### Dành cho xxPFL3xx6

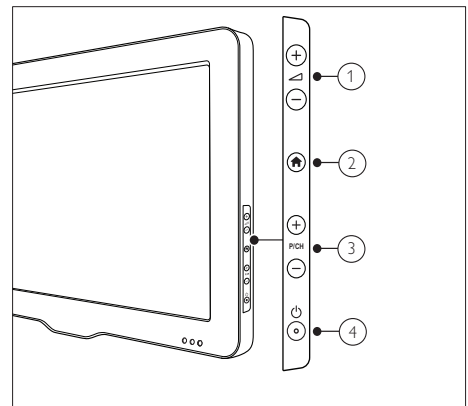

- ∠ +/-: Điều chỉnh âm lượng.
- (2) ♠ (Gia đình):Truy cập menu chính.
- (3) P/CH +/-: Chuyển đổi giữa các kênh.
- (4) (Nguồn): Bật hoặc tắt TV.

Bộ điều khiển từ xa

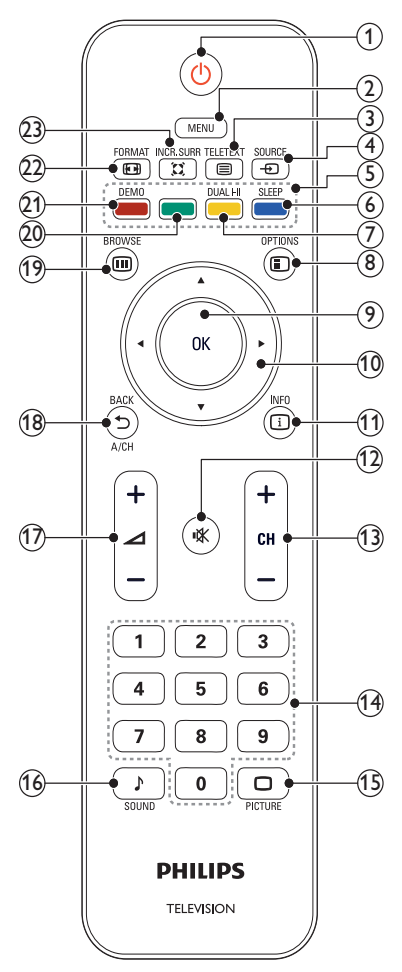

(Bật Chế độ chờ)

- Chuyển TV sang chế độ chờ nêu được bật.
- Bật TV nều TV ở chế độ chờ.
- 2 MENU

Bật hoặc tắt menu chính.

③ ■ TELETEXT

Bật hoặc tắt teletext.

Chọn thiết bị được kết nối.

#### 5 Các nút màu

Chọn tác vụ hoặc tùy chọn.

#### 6 SLEEP

Chuyển nhà hát gia đình sang chế độ chờ sau thời gian đặt trước đã chọn.

#### ⑦ DUAL HI

Chuyển Âm thanh nổi và Âm thanh nổi Nicam sang Mono. Chọn ngôn ngữ thứ nhất (Kép I) hoặc ngôn ngữ thứ hai (Kép II) trong các chương trình song ngữ.

#### 

Truy cập tùy chọn có liên quan đến hoạt động hoặc chọn lựa hiện tại.

#### 9 ок

Xác nhận một mục hoặc lựa chọn và hiển thị khung lưới kênh khi xem TV.

(10) ▲ ▼ ◀ ► (Các nút điều hướng) Điều hướng menu.

#### (1) 🗓 INFO

Hiển thị thông tin chương trình khi có sẵn. Nêu thông tin mở rộng ra nhiều trang, hãy nhần I OPTIONS để chuyển đền trang tiếp theo.

#### (12) ♥ (Tắt tiếng)

Tắt tiếng hoặc khôi phục âm lượng.

#### (13) CH +/-

Chuyển sang kênh kế tiếp hoặc trước đó. Khi menu TV bật, menu này sẽ hoạt động như Page Up/Down.

(14) 0-9 (Các nút số)

Chọn kênh hoặc cài đặt.

- (15) DICTURE (Hình ảnh thông minh) Mở menu hình ảnh.
- SOUND (Âm thanh Thông minh) Mở menu âm thanh.
- (17) +/- (Âm lượng +/-) Tăng hoặc giảm âm lượng.
- (18) ➡ BACK A/CH
  - Trở về màn hình trước đó.
  - Trở về kênh đã xem trước đó.

(19) III BROWSE

Chuyển qua lại giữa khung lưới kênh và danh sách chương trình.

- (20) Nút màu xanh lá cây Chọn tùy chọn hiệu quả năng lượng.
- (21) DEMO (Chỉ được sử dụng trong các kiếu TV đã chon) Bật hoặc tắt menu thể hiện.
- (22) EB FORMAT Chọn định dạng hình ảnh.
- (23) 🕱 INCR. SURR

Bật Âm thanh vòmTuyệt hảo cho các nguồn âm thanh nổi. Bật chế độ không gian cho các nguồn mono.

# Sử dụng bộ điều khiển từ xa

Khi sử dụng bộ điều khiển từ xa, hãy cầm bộ điều khiển từ xa gần TV và hướng về phía bộ cảm ứng điều khiển từ xa. Bảo đảm khoảng cách giữa bộ điều khiển từ xa và TV không bị chặn bởi tủ cao, tường hoặc các đồ vật khác.

#### Dành cho xxPFL5xx6

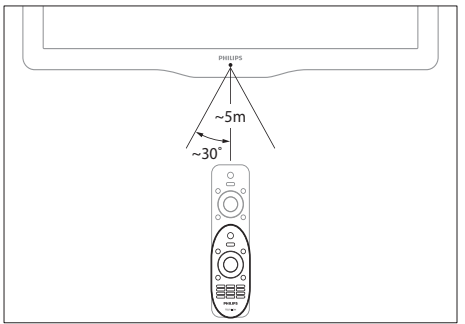

# Dành cho xxPFL3xx6 ~5m ~30°

# 4 Sử dụng TV

Phần này giúp bạn thực hiện các thao tác cơ bản của TV.

## Bật TV

Nhân nút bật nguồn TV.
 Mât môt lúc để TV phản hồi.

#### Dành cho xxPFL5xx6

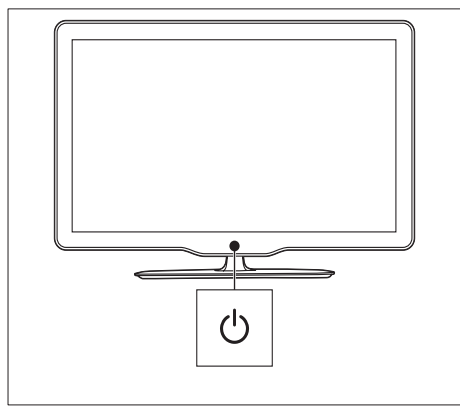

#### Dành cho xxPFL3xx6

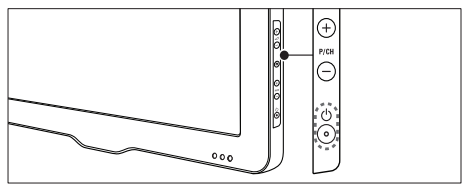

#### Nếu TV ở chế độ chờ

 Nhân nút Φ (Bật Chế độ chờ) trên bộ điều khiển từ xa.

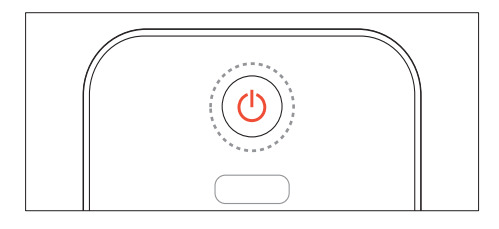

### Chuyen TV sang che do cho

- Nhân lại O (Bật Chế độ chờ) trên bộ điều khiển từ xa.
  - Bộ cảm ứng điều khiển từ xa trên TV chuyển sang màu đỏ.

# Tắt TV

- Nhân lại nứt bật nguồn TV.
  - Bộ cảm ứng điều khiển từ xa trên TV sẽ tắt.
  - Dù TV tiêu thụ rất ít điện năng khi ở chê độ chờ, nhưng điện vẫn tiếp tục bị tiêu hao. Khi không sử dụng TV một khoảng thời gian dài, hãy ngắt kết nôi cáp nguồn TV khỏi nguồn điện hoặc tắt công tắc nguồn.

#### - Note

 Nêu bạn không thể sử dụng bộ điều khiển từ xa và muôn bật TV từ chế độ chờ, hãy nhân P/CH +/- trên TV.

# Chuyển kênh

 Nhân CH+ hoặc CH- trên bộ điều khiển từ xa.

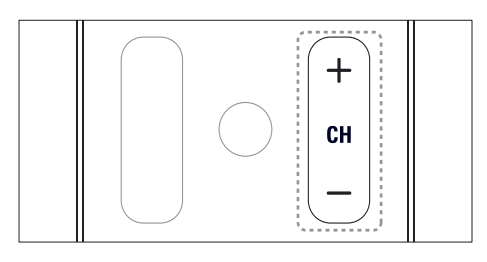

#### Dành cho xxPFL5xx6

• Nhân CH +/- trên TV.

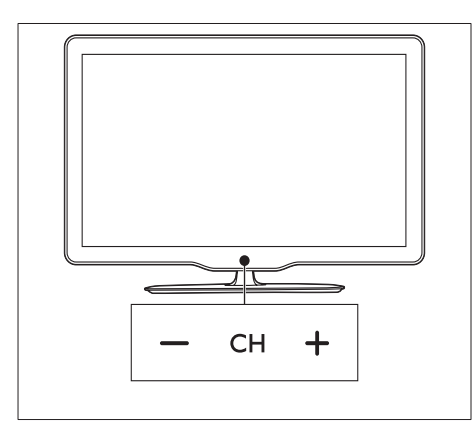

#### Dành cho xxPFL3xx6

• Nhân P/CH +/- trên TV.

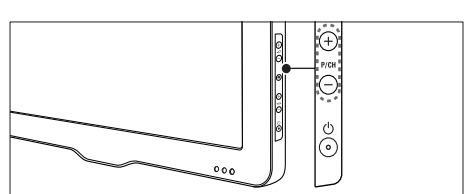

#### Các cách khác để chuyển đổi kênh

- Nhập số kênh bằng nút Các nút số.
- Nhân 🗢 trên bộ điều khiển từ xa để trở về kênh trước đó.

#### - Note

 Khi bạn sử dụng danh sách ưa thích, bạn chỉ có thể chọn các kênh đó trong danh sách (xem 'Tạo và sử dụng danh sách kênh ưa thích' trên trang 17).

#### Xem bản xem trước kênh

Bạn có thể xem bản xem trước của tất cả các kênh có sẵn bằng khung lưới kênh.

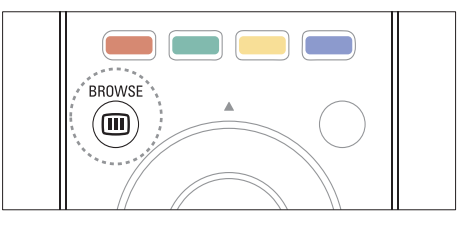

- 2 Nhấn ▲ ▼ ◀► để chọn và xem trước kênh.
- 3 Nhân OK để xem kênh đã chọn.
- 4 Nhân ➔ để trở về kênh đã xem trước đó.

# Xem các thiết bị đã kết nối

#### - Note

 Trước khi bạn chọn thiết bị làm nguồn, hãy bật thiết bị đó.

#### Chọn thiết bị từ danh sách nguồn

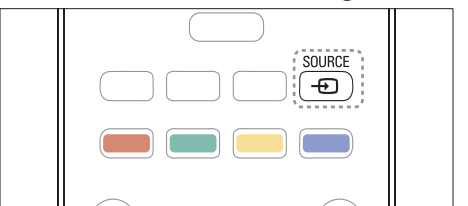

- Nhân ⊕ SOURCE.
  → Danh sách nguồn xuất hiện.
- 2 Nhân ▲ ▼ để chọn thiết bị.
- 3 Nhân OK để xác nhận lựa chọn của bạn.
  → TV sẽ chuyển sang thiết bị đã chọn.

# Điều chỉnh âm lượng TV

• Nhân ⊿ +/- trên bộ điều khiển từ xa.

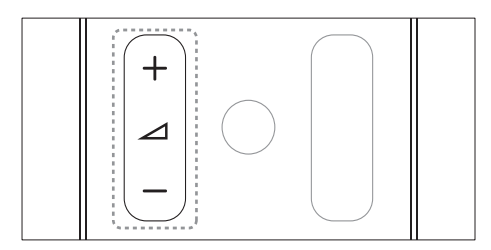

• Nhần ⊿ +/- trên TV.

#### Dành cho xxPFL5xx6

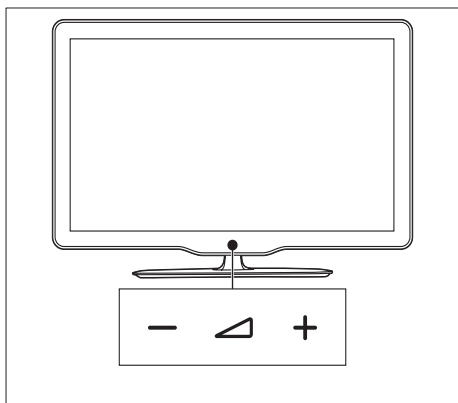

#### Dành cho xxPFL3xx6

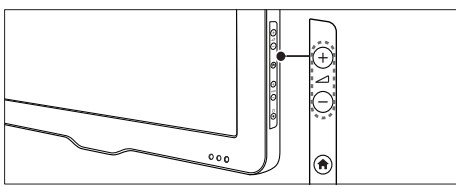

#### Để tắt hoặc bật âm thanh

- Nhân ા⊀ để tắt âm thanh.
- Nhân lại ቑ để mở lại âm thanh.

### Sử dụng teletext

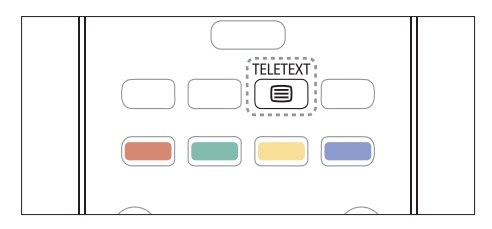

- 1 Nhân 🗐 TELETEXT.
  - ↦ Trang chỉ mục chính xuất hiện.
- 2 Chọn trang như sau:
  - Nhân nút Các nút số để nhập số thứ tự trang.
  - Nhần CH +/- để xem trang tiếp theo hoặc trước đó.
  - Nhần nút Các nút màu để chọn một mục theo mã màu.
  - Nhân nút 🗢 để trở về trang đã xem trước đó.

# 5 Sử dụng TV nhiều hơn nữa

# Truy cập menu TV

Menu giúp bạn cài đặt kênh, thay đổi cài đặt hình và tiềng, và truy cập các tính năng khác.

- 1 Nhân MENU.
- ➡ Màn hình menu sẽ xuất hiện.

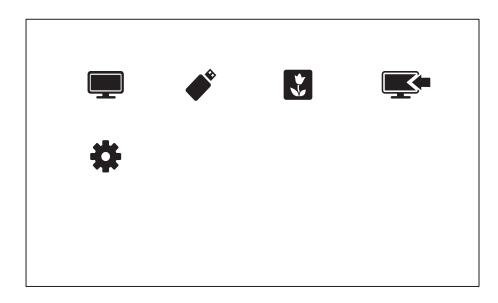

- 1 Chọn một trong các tùy chọn sau, sau đó nhân OK.
  - [Xem TV]: Nều nguồn khác với ăngten được chọn, hãy chuyển trở về nguồn ăng-ten.
  - [Duyệt tìm USB]: Nêu thiết bị USB được kết nổi, hãy truy cập trình duyệt nội dung.
  - [Scenea]: Bật hình nền Scenea.
  - [Thêm thiết bị mới]:Thêm các thiết bị mới vào menu chính.
  - [Thiết lập]: Truy cập các menu để thay đổi cài đặt hình ảnh, âm thanh và các cài đặt khác.
- 2 Nhân MENU để thoát.

# Thay đổi ngôn ngữ menu

Bạn có thể chọn ngôn ngữ ưa thích cho menu TV.

1 Nhân MENU.

- 2 Chọn [Thiết lập] > [Cài đặt TV] > [Sở thích] > [Ngôn ngữ menu], sau đó nhân OK.
- 3 Chọn ngôn ngữ, sau đó nhần OK.

# Thêm thiết bị vào menu chính

Sau khi bạn kết nổi thiết bị hãy thêm thiết bị đó vào menu chính.

- 1 Nhân MENU.
- 2 Chọn [Thêm thiết bị mới].
- 3 Thực hiện theo hướng dẫn trên màn hình để thêm thiết bị vào menu chính.
  - Thiết bị sẽ được hiển thị trong menu chính.
- 4 Để xem thiết bị, hãy bật thiết bị đó, sau đó chọn thiết bị trong menu chính.
- 5 Bạn cũng có thể chọn thiết bị bằng nút nguồn. (xem 'Chọn thiết bị từ danh sách nguồn' trên trang 12)

# Đổi tên thiết bị từ menu chính

Sau khi bạn thêm thiết bị mới vào menu chính, bạn có thể đổi tên thiết bị đó theo ý thích của mình.

Note

Tên thiết bị có thể có độ dài đến 16 ký tự.

- 1 Nhân MENU.
- 2 Chọn thiết bị để đổi tên.
- 3 Nhân 🗉 OPTIONS.
  - ↦ Menu tùy chọn sẽ xuất hiện.
- 4 Chọn [Đổi tên th.bi], sau đó nhân OK.
  → Hôp nhập văn bản sẽ xuất hiện.

Tiềng Việt

- 5 Chọn các ký tự, sau đó nhân OK để xác nhận.
  - Nhần [abc] để thay đổi chữ viết hoa thành chữ viết thường và ngược lại.
- 6 Khi tên mới hoàn tất, hãy chọn **[Xong]**, sau đó nhân **OK**.

## Xóa thiết bị khỏi menu chính

Nêu thiết bị không còn được kết nổi với TV nữa, hãy xóa thiết bị khỏi menu chính.

- 1 Nhân MENU.
- 2 Chọn thiết bị để xóa.
- 3 Nhân 🗉 OPTIONS.
- 4 Chọn [Gỡ bỏ thiết bị], sau đó nhần OK.
- 5 Chọn [Xóa], sau đó nhân OK.
  - Thiết bị đã chọn sẽ bị xóa khỏi menu chính.

### Thay đổi cài đặt hình ảnh và âm thanh

Thay đổi cài đặt hình ảnh và âm thanh cho phù hợp với sở thích của bạn. Bạn có thể áp dụng cài đặt được xác định trước hoặc thay đổi cài đặt theo cách thủ công.

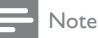

 Trong khi bạn xem TV hoặc các thiết bị ngoại vi, hãy nhần PICTURE, sau đó chọn [H.ảnh thông minh] hoặc nhần SOUND, sau đó chọn [Â.thanh th.minh] để truy cập nhanh cài đặt hình ảnh và âm thanh.

#### Sử dụng hỗ trợ cài đặt

Sử dụng hỗ trợ cài đặt để được hướng dẫn cài đặt hình ảnh và âm thanh.

- 1 Nhân MENU.
- 2 Chọn [Thiết lập] > [Cài đặt nhanh hình ảnh và âm thanh], sau đó nhân OK.

- Chọn [Tiếp tục], sau đó nhân OK.
  → Menu [Trợ giúp cài đặt] xuất hiện.
- 4 Thực hiện theo hướng dẫn trên màn hình để chọn cài đặt hình ảnh ưa thích của bạn.

#### Sử dụng hình ảnh thông minh

Sử dụng hình ảnh thông minh để áp dụng cài đặt hình ảnh được xác định trước.

- 1 Nhân 🗆 PICTURE.
- 2 Chọn một trong các cài đặt sau, sau đó nhân OK.
  - [Cá nhân]: Áp dụng cài đặt hình ảnh đã tùy chỉnh
  - [Sông động]: Cài đặt phong phú và động, lý tưởng cho thời gian trong ngày.
  - [Tự nhiên]: Cài đặt hình ảnh tự nhiên.
  - [Rạp phim]: Cài đặt lý tưởng cho phim ảnh.
  - [Trò chơi]: Cài đặt lý tưởng cho trò chơi.
  - [T.kiệm năng lượng]: Cài đặt bảo tồn năng lượng nhiều nhất.
  - [Chuẩn]: Cài đặt mặc định phù hợp cho hầu hết môi trường và loại video.
  - [Hình ảnh]: Cài đặt lý tưởng cho hình ảnh.
  - [Tùy chỉnh]: Tùy chỉnh và lưu trữ cài đặt hình ảnh cá nhân của bạn. Chọn [Cá nhân] để áp dụng các cài đặt này.

# Điều chỉnh cài đặt hình ảnh theo cách thủ công

- 1 Nhân MENU.
- 2 Chọn [Thiết lập] > [Cài đặt TV] > [Hình ảnh], sau đó nhân OK.
- 3 Chọn một trong các cài đặt sau, sau đó nhân OK.
- [H.ảnh thông minh]: Truy cập cài đặt hình ảnh thông minh đã xác định trước.
- [Đặt lại]: Đặt lại về cài đặt mặc định của nhà máy.

Tiềng Việt

- [Độ tương phản]: Điều chỉnh cường độ của các vùng đèn nền, trong khi nội dung video vẫn giữ nguyên.
- [Độ sáng]: Điều chỉnh cường độ và chi tiết của các vùng tối.
- [Màu sắc]: Điều chỉnh độ bão hòa màu.
- [Sắc nét]: Điều chỉnh độ sắc nét trong hình ảnh.
- [Giảm nhiễu]: Lọc và giảm độ nhòe trong hình ảnh.
- [Sắc thái]: Điều chỉnh độ cân bằng màu trong hình ảnh.
- [Tùy chỉnh màu nhẹ]:Tùy chỉnh cài đặt màu sắc. (Chỉ khả dụng nều [Sắc thái] > [Tùy chỉnh] được chọn)
- [Hình ảnh Sô Trong suốt]/[Pixel Plus HD]: Tinh chỉnh mỗi pixel cho khớp với các pixel xung quanh. Cài đặt này sẽ cho hình ảnh sáng, độ phân giải cao.
  - [HD Natural Motion]: (Dành cho xxPFL5xx6) Giảm thiểu các hiệu ứng lắc rung và tăng cường độ mịn của hình ảnh.
  - [Độ sắc nét cao]: Bật độ sắc nét hình ảnh trội hơn.
  - [Độ t.phản động]: Cải tiền độ tương phản. [Trung bình] cài đặt được đề nghị.
  - [Á.sáng ngược động]: Điều chỉnh độ sáng của đèn nền TV cho phù hợp với điều kiện ánh sáng.
  - [Nâng cao màu sắc]: Tạo màu sắc sặc sõ hơn và cải thiện chi tiết của các màu sáng. Bạn có thể bật hoặc tắt tính năng này.
  - [Gamma]: Điều chỉnh cường độ vùng ánh sáng trung trong hình ảnh. Màu đen trắng không bị ảnh hưởng.
- [Định dạng h.ảnh]: Thay đổi định dạng hình ảnh.
- [Các cạnh m.hình]: Điều chỉnh vùng xem. (Khi đặt sang tôi đa, bạn có thể thầy nhòe hoặc cạnh thô trong hình ảnh).
- [D.chuyển hình ảnh]: Điều chỉnh vị trí hình ảnh cho tất cả định dạng hình ảnh, ngoại trừ [4:3], [Không theo tỷ lệ], và [Độ rộng màn hình].

### Thay đổi định dạng hình ảnh

- 1 Nhân MENU.
- 2 Chọn [Thiết lập] > [Cài đặt TV] > [Hình ảnh], sau đó nhân OK.
- 3 Chọn [Định dạng h.ảnh], sau đó nhần OK.
- 4 Chọn định dạng hình ảnh, sau đó nhân OK.

#### Tóm lược định dạng hình

Cài đặt hình ảnh sau có thể được câu hình.

#### - Note

 Tùy thuộc vào định dạng của nguồn hình, một số cài đặt hình ảnh không có sẵn.

[Thu phóng cực đại]: (Không dành cho chế độ HD và PC.) Xóa các thanh màu đen bên cạnh chương trình nghe nhìn 4:3. Có sự méo mó nhỏ.

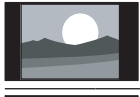

[4:3]: Hiển thị định dạng cổ điển 4:3.

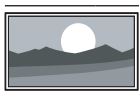

| <b>[Không theo tỷ lệ]</b> : Chỉ |
|---------------------------------|
| dành cho chế độ HD và           |
| PC và chỉ trong các kiểu        |
| TV đã chọn. Cho phép độ         |
| sắc nét tôi đa. Một sô hình     |
| méo mó có thể hiển thị do       |
| hệ thống của chương trình       |
| nghe nhìn. Đặt độ phân giải     |
| PC cho chế độ toàn màn          |
| hình để có kết quả tốt nhất.    |
| [Thu phóng phụ đề]: Hiển        |
|                                 |

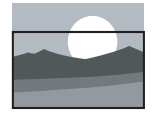

[Thu phóng phụ đề]: Hiểr thị hình ảnh 4:3 toàn màn hình có hiển thị phụ đề. Phần trên của hình bị cắt bót.

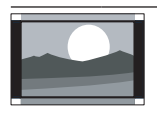

[P.ảnh m.rộng 14:9]: (Không dành cho chế độ HD và PC.) Co dãn định dạng 4:3 thành 14:9.

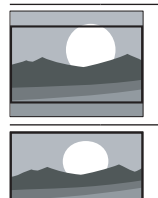

[Pảnh m.rộng 16:9]: (Không dành cho chế độ HD và PC.) Co dãn định dạng 4:3 thành 16:9.

**[Độ rộng màn hình]**: Co dãn định dạng 4:3 thành 16:9.

#### Sử dụng âm thanh thông minh

Sử dụng âm thanh thông minh để áp dụng cài đặt âm thanh được xác định trước.

- 1 Nhân J SOUND.
- 2 Chọn một trong các cài đặt sau, sau đó nhân OK.

- [Cá nhân]: Áp dụng cài đặt đã được tùy chỉnh trong menu âm thanh.
- [Chuẩn]: Cài đặt phù hợp với hầu hết môi trường và loại âm thanh.
- [Tin tức]: Cài đặt lý tưởng cho âm thanh nói, chẳng hạn như tin tức.
- [Rạp phim]: Cài đặt lý tưởng cho phim ảnh.
- [Trò chơi]: Cài đặt lý tưởng cho trò chơi.
- [KICH]: Cài đặt lý tưởng cho các chương trình kịch.
- [Thể thao]: Cài đặt lý tưởng cho các chương trình thể thao.

# Điều chỉnh cài đặt âm thanh theo cách thủ công

- 1 Nhân MENU.
- 2 Chọn [Thiết lập] > [Cài đặt TV] > [Âm thanh], sau đó nhân OK.
- 3 Chọn một trong các cài đặt sau, sau đó nhân OK.
- [Â.thanh th.minh]:Truy cập cài đặt âm thanh thông minh đã xác định trước.
- [Đặt lại]: Đặt lại về cài đặt mặc định của nhà máy.
- [Xóa âm thanh]: Cải tiền độ rõ âm thanh.
- [Bass]: Điều chỉnh mức bass.
- [Treble]: Điều chỉnh mức treble.
- [Âm thanh vòm]: Bật âm thanh không gian.
- [Tự động điều chỉnh âm lượng]:Tự động giảm thay đổi âm thanh đột ngột, ví dụ: khi chuyển kênh.
- [Cân bằng]: Điều chỉnh cân bằng loa trái và phải.

# Sử dụng các tính năng teletext nâng cao

### Truy cập menu tùy chọn teletext

Truy cập các tính năng teletext qua menu tùy chọn teletext.

- 1 Nhân 🖨 TELETEXT. ➡ Màn hình teletext sẽ xuất hiện.
- 2 Nhân 🗉 OPTIONS.
  - → Menu tùy chon teletex sẽ xuất hiên.
- 3 Chọn một trong các tùy chọn sau, sau đó nhân OK.
  - [Kêt đông trang]/[Giải phóng trang]: • Cô định/bỏ cô định trang hiện tại.
  - [Màn hình đôi]/[Toàn màn hình]: Chuyển giữa teletext toàn màn hình và màn hình kép.
  - [Phóng to]/[C.đô xem thường]: Chuyển giữa giao diện trang teletext được mở rộng và bình thường.
  - [Hiển thi]: Ân hoặc hiện thông tin được ẩn trên trang, chẳng han như giải pháp cho các câu đồ hoặc câu hỏi khó trả lời.
  - [Xoay vòng tr.phu]: Nêu các trang phụ khả dụng, tự động hiển thị mỗi trang phu theo thứ tư.

#### Chon các trang phụ teletext

Một trang teletext có thể chứa nhiều trang phụ. Các trang phụ được hiển thị bên cạnh số trang chính.

- 1 Nhân 🗐 TELETEXT. → Màn hình teletext sẽ xuất hiên.
- 2 Nhân CH+/- để chọn trang teletext.
- 3 Nhân ◀ hoặc ► để nhập trang phụ.

#### Sử dụng Teletext 1.5

Nêu Teletext 1.5 được phát sóng theo kênh, nó sẽ được bật theo mặc định.

- 1 Nhân MENU.
- 2 Chọn [Thiết lập] > [Cài đặt TV] > [Sở thich] > [Teletext 1.5].
- 3 Chon [Bât] hoặc [Tắt], sau đó nhân OK để xác nhân.

### Tao và sử dung danh sách kênh ưa thích

Ban có thể tao danh sách kênh TV ưa thích để có thể dễ dàng tìm các kênh đó.

#### Chỉ xem danh sách các kênh ưa thích

- 1 Trong khi ban xem TV, hãy nhân 🎟 BROWSE
  - → Menu ma trân kênh sẽ hiển thi.
- 2 Nhân 🗉 OPTIONS.
- 3 Chon [Chon danh sách] > [Muc wa thích], sau đó nhân OK.
  - → Chỉ các kênh trong danh sách ưa thích mới xuất hiện trong khung lưới kênh.

#### Note

Khung lưới kênh ưa thích trồng cho đến khi bạn thêm kênh vào danh sách ưa thích.

#### Xem tất cả các kênh

Ban có thể thoát khỏi danh sách ưa thích và xem tất cả các kênh đã cài đăt.

- 1 Trong khi bạn xem TV, hãy nhân 🎟 BROWSE
  - → Menu ma trân kênh sẽ hiển thi.
- 2 Nhân 🗉 OPTIONS.
- 3 Chọn [Chọn danh sách] > [Tất cả], sau đó nhân OK.
  - → Tất cả các kênh sẽ được hiển thi trong khung lưới kênh.

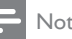

#### Note

Tất cả kênh ưa thích sẽ được đánh dầu bằng dầu hoa thị khi bạn xem khung lưới kênh.

#### Quản lý danh sách ưa thích

Trong khi bạn xem TV, hãy nhân III
 BROWSE.

↦ Menu ma trận kênh sẽ xuất hiện.

- 2 Nhần 🗉 OPTIONS.
- 3 Chọn [Chọn danh sách] > [Tất cả], sau đó nhần OK.
- 4 Nhân 🗉 OPTIONS.
- 5 Chọn [Đánh dầu ưa thích] hoặc [Bỏ đánh dầu ưa thích], sau đó nhần OK.
  - Kênh sẽ được thêm hoặc bị xóa khỏi danh sách ưa thích.
  - Note

 Tất cả kênh ưa thích sẽ được đánh dầu bằng dầu hoa thị trong khung lưới kênh.

# Hiển thị đồng hồ TV

Bạn có thể hiển thị đồng hồ trên màn hình TV, cho thầy thời gian hiện tại.

#### Đặt đồng hồ TV theo cách thủ công

Để đặt đồng hồ theo cách thủ công:

- 1 Nhân MENU.
- 2 Chọn [Thiết lập] > [Cài đặt TV] > [Sở thích] > [Đồng hồ].
- 3 Chọn [Giờ] hoặc [Ngày:], sau đó nhân OK.
- 4 Nhần Các nút điều hướng để đặt ngày hoặc giờ.
- 5 Chọn [Xong], sau đó nhân OK.
- 6 Nhân MENU để thoát.

- Note

 Nêu bạn tắt nguồn điện, bạn sẽ cần phải đặt lại đồng hồ sau khi bật nguồn lại.

#### Hiển thị đồng hồ TV

- Trong khi bạn xem TV, hãy nhân OPTIONS.
  - → Menu tùy chọn sẽ hiển thị.
- 2 Chọn [Đồng hồ], sau đó nhân OK.
  → Đồng hồ sẽ được hiển thị.

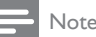

Để vô hiệu đồng hồ, hãy lặp lại quy trình trên.

# Sử dụng bộ hẹn giờ

Bạn có thể đặt bộ hẹn giờ để chuyển TV sang chế độ chờ vào thời gian đã chỉ định.

### 🔆 Tip

Đặt đồng hồ TV trước khi bạn sử dụng bộ hẹn giờ.

#### Tự động chuyển TV sang chế độ chờ (bộ hẹn giờ ngủ)

Bộ hẹn giờ ngủ sẽ chuyển TV sang chế độ chờ sau khoảng thời gian đã xác định trước.

### 🔆 Тір

- Bạn có thể tắt TV sớm hơn hoặc đặt lại bộ hẹn giờ ngủ trong lúc đang xem.
- 1 Nhân MENU.
- 2 Chọn [Thiết lập] > [Cài đặt TV] > [Sở thích] > [Bộ hẹn giờ ngủ].
  - ➡ Menu [Bộ hẹn giờ ngủ] xuất hiện.
- **3** Chọn các giá trị từ 0 đến 180 phút.
  - Bạn có thể đặt bộ hẹn giờ ngủ theo các bước 10 phứt. Nêu chọn 0, bộ định giờ ngủ sẽ tắt.

- 4 Nhân OK để bật bộ hẹn giờ ngủ.
  - TV sẽ chuyển sang chế độ chờ sau thời gian đã định.

### Khóa nội dung không phù hợp

Bạn có thể ngăn trẻ em xem các chương trình hoặc kênh nhất định bằng cách khóa điều khiển TV.

#### Đặt hoặc thay đổi mã

- 1 Nhân MENU.
- 2 Chọn [Thiết lập] > [Cài đặt kênh] > [Khóa trẻ em].
- 3 Chọn [Đặt mã] hoặc [Thay đổi mã].
  - Menu [Đặt mã] / [Thay đổi mã] sẽ xuất hiện.
- 4 Nhập mã của bạn bằng cách sử dụng Các nút số.
  - Thực hiện theo hướng dẫn trên màn hình để tạo hoặc thay đổi mã PIN của bạn.

 Nêu bạn quên mã, hãy nhập '8888' để ghi đè bất kỳ mã hiện tại nào.

# Khóa hoặc mở khóa một hoặc nhiều kênh

- 1 Nhân MENU.
- 2 Chọn [Thiết lập] > [Cài đặt kênh] > [Khóa trẻ em] > [Khóa kênh].
  - ➡ Danh sách các kênh sẽ hiển thị.
- 3 Chọn kênh bạn muồn khóa hoặc mở khóa, sau đó nhân OK.
  - Lần đầu tiên bạn khóa hoặc mở khóa kênh, bạn sẽ được nhắc nhập mã PIN.

- 4 Nhập mã của bạn vào và nhân OK.
  - Nêu kênh bị khóa, biểu tượng khóa sẽ hiển thị.
- 5 Lặp lại quy trình để khóa hoặc mở khóa thêm các kênh.
- 6 Để kích hoạt khóa, hãy bật và tắt TV.
  - Khi bạn chuyển đổi các kênh bằng CH+/-, các kênh đã khóa sẽ được bỏ qua.
  - Khi bạn truy cập các kênh bị khóa từ khung lưới kênh, bạn sẽ được nhắc nhập mã PIN.

# Xem Scenea

Bạn có thể hiển thị hình ảnh mặc định làm hình nền trên TV. Bạn cũng có thể tải một hình khác làm hình nền.

Nêu bộ hẹn giờ ngủ tắt, hình nền sẽ được hiển thị trong 240 phút. Nêu không, hình nền được hiển thị trong khoảng thời gian hẹn giờ ngủ.

#### Bật Scenea

1 Nhân MENU.

2 Chọn [Scenea], sau đó nhân OK.

- Nếu chưa đặt hình ảnh, hình ảnh mặc định sẽ được hiển thị.
- Nêu hình ảnh Scenea đã tùy chỉnh được tải, hình ảnh đó sẽ hiển thị (xem 'Tùy chỉnh hình ảnh Scenea' trên trang 19).

#### Tùy chỉnh hình ảnh Scenea

Bạn có thể tải một hình khác làm hình nền.

Notes

- Khi bạn tải hình ảnh Scenea mới, hình ảnh đó sẽ ghi đè hình ảnh Scenea hiện tại.
- Để sử dụng một hình ảnh khác làm hình nền, bạn cần một thiết bị lưu trữ USB có chứa hình có kích thước dưới 1 MB.

<sup>🔆</sup> Тір

- 1 Tải hình có kích thước nhỏ hơn 1MB vào thiết bi lưu trữ USB.
- 2 3 Kết nổi thiết bị lưu trữ USB với TV.
- Nhân **MENU**.
- 4 Chọn [Duyệt tìm USB], sau đó nhân OK.
- 5 Chon hình ảnh, sau đó nhân 🗉 OPTIONS.
- 6 Chon [Đăt làm Scenea], sau đó nhân OK. → Thông báo xác nhân sẽ hiển thi.
- 7 Nhân **OK** để xác nhân, sau đó nhân bất kỳ nút nào để thoát khỏi Scenea.

### Phát hình ảnh, nhạc và video trên thiết bi lưu trữ USB

#### Caution

 Philips không chịu trách nhiệm nêu thiết bi lưu trữ USB không được hỗ trợ, cũng như không chịu trách nhiệm về sự hư hỏng hoặc mất dữ liệu trong thiết bị.

Kết nối thiết bị lưu trữ USB để phát hình ảnh, nhac hoăc video được lưu trên thiết bi đó.

- 1 Bât TV.
- 2 Kết nối thiết bị USB vào cổng USB bên hông TV.
- 3 Nhân MENU.
- 4 Chọn [Duyệt tìm USB], sau đó nhân OK. → Trình duyệt USB sẽ xuất hiện.

#### Xem hình ảnh

- 1 Trong trình duyệt USB, hãy chọn **[Hình** ảnh], sau đó nhân OK.
- 2 Chon hình ảnh hoặc album hình ảnh, sau đó nhân **OK** để xem hình ảnh được mở rộng toàn màn hình TV.
  - Đế xem hình tiếp theo hoặc trước đó, hãy nhân ◀ hoăc ▶.

#### Xem bản chiếu hình ảnh

- 1 Khi hình ảnh toàn màn hình hiển thi, nhân OK.
  - → Bản chiếu sẽ bắt đầu từ hình đã chon.
- 2 Nhân các nút sau để thao tác phát:
  - OK để phát / tạm dừng.
  - ◄ hoặc ► để phát hình ảnh trước đó hoặc tiếp theo.

#### Thay đổi thiết lập bản chiếu

- 1 Trong khi ban xem bản chiếu, hãy nhân 🗉 OPTIONS.
  - → Menu tùy chon bản chiếu sẽ hiển thi.
- 2 Chon một trong các tùy chon sau, sau đó nhân OK.
  - [Bắt đầu Bản chiếu] / [Ngừng Bản chiêu]: Bắt đầu hoặc ngừng trình chiếu.
  - [Ch.t t.diễn b.ch]: Đặt giao tác từ một hình sang hình kế tiếp.
  - [T.s t.diễn b.ch]: Chon thời gian hiển thi cho từng hình ảnh.
  - [Phát môt lần] / [Lặp lại]: Phát trình chiều một lần hoặc lặp lại.
  - [Tắt xáo trộn] / [Bật xáo trộn]:Vô hiêu hoặc cho phép phát hình ảnh ngẫu nhiên trong trình chiếu.
  - [Xoay hình ảnh]: Xoay hình.
  - [Đăt làm Scenea]: Đăt hình ảnh đã chon làm hình nền TV. (xem 'Xem Scenea' trên trang 19)
  - [Xem thông tin]: Hiển thi tên, ngày tháng, kích thước hình và hình tiếp theo trong bản chiếu.

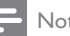

#### Note

• [Xoay hình ảnh] và [Xem thông tin] chỉ xuất hiện khi trình chiều tạm dừng.

#### Nghe nhạc

- 1 Trong trình duyệt USB, hãy chọn **[Âm nhạc]**, sau đó nhân **OK**.
- Chọn đoạn nhạc hoặc album, sau đó nhân OK để phát.

#### Thay đổi cài đặt nhạc

- Trong khi bạn phát nhạc, hãy nhần OPTIONS để truy cập một trong các cài đặt sau, sau đó nhần OK.
  - [Ngưng phát lại] /[Bắt đầu phát lại] : Ngừng hoặc bắt đầu phát nhạc.
  - [Phát một lần] / [Lặp lại]: Phát bài hát một lần hoặc lặp lại.
  - [Bật xáo trộn]/[Tắt xáo trộn] : Phát bài hát tuần tự hoặc ngẫu nhiên.
  - [Xem thông tin]: Hiển thị tên tập tin.
  - [Âm thanh]: Thay đổi cài đặt âm thanh.

#### Xem bản chiếu có kèm nhạc

Bạn có thể xem bản chiếu hình ảnh với nhạc nền.

- 1 Chọn album bài hát.
- 2 Nhân OK.
- 3 Nhân → để chuyển sang trình duyệt nội dung USB.
- 4 Chọn album hình ảnh.
- 5 Nhân OK.
  ➡ Trình chiều bắt đầu.
- 6 Để thoát, hãy nhân ∽.

#### Xem video

- 1 Trong trình duyệt USB, hãy chọn **[Video]**, sau đó nhần **OK**.
- 2 Nhân OK để phát.
- 3 Để thao tác phát, hãy nhân các nút phát:
  - OK để phát hoặc tạm dừng. ◀ hoặc ▶ để tìm kiêm tiên hoặc lùi.

#### Thay đổi cài đặt video

- Trong khi phát video, hãy nhần OPTIONS để truy cập một trong các cài đặt sau, sau đó nhần OK.
  - [Ngưng phát lại] / [Bắt đầu phát lại]: Ngừng hoặc bắt đầu phát video.
  - [Phát một lần] / [Lặp lại]: Phát một lần hoặc lặp lại.
  - [Bật xáo trộn]/[Tắt xáo trộn]: Phát tuần tự hoặc ngẫu nhiên.
  - [Phụ đề]: Nêu khả dụng, hãy chọn có hiển thị phụ đề hay không.
  - [Small screen] / [Toàn màn hình]: Cho phép vô hiệu xem video toàn màn hình.
  - [Xem thông tin]: Hiển thị tên tập tin.

#### Ngắt kết nối thiết bị lưu trữ USB

#### Caution

- Thực hiện theo quy trình này để tránh gây hư hỏng thiết bị lưu trữ USB.
- 1 Nhân 🕁 để thoát khỏi trình duyệt USB.
- 2 Chờ năm giây, sau đó ngắt kết nổi thiết bị lưu trữ USB.

# Cập nhật phần mềm TV

Philips liên tục cải thiện sản phẩm của mình và chúng tôi khuyên bạn nên cập nhật phần mềm TV khi cập nhật có sẵn.

#### Bạn cần gì

Để cập nhật bằng thiết bị lưu trữ USB, bạn cần:

- Ô đ a USB flash trồng. Ô đ a USB flash phải ở định dạng FAT hoặc DOS. Không sử dụng ổ đ a cứng USB.
- Máy vi tính có truy cập Internet
- Một tiện ích lưu trữ có hỗ trợ định dạng tập tin ZIP (ví dụ:WinZip® dành cho

 $\begin{array}{l} {\sf Microsoft} @ {\sf Windows} @ {\sf hoặc Stufflt} @ {\sf dành cho Macintosh} @). \end{array}$ 

#### Kiểm tra phiên bản phần mềm hiện tại

- 1 Nhân MENU.
- 2 Chọn [Thiết lập] > [Cài đặt phần mềm] > [T.tin p.mềm hiện tại].
  - Thông tin phần mềm hiện tại sẽ hiển thị.
- **3** Viết lại số phiên bản phần mềm.

#### Tải xuống và cập nhật phiên bản phần mềm

- 1 Kêt nôi thiết bị lưu trữ USB với máy PC.
- 2 Trên máy PC, hãy mở trình duyệt web và truy cập vào www.philips.com/welcome.
- 3 Tìm thông tin và phần mềm có liên quan đền TV của bạn và tìm tập tin cập nhật phần mềm mới nhất.
- 4 So sánh số phiên bản phần mềm mới nhất với phiên bản hiện tại trên TV của bạn.
  - Nều phiên bản phần mềm hiện tại khóp với tập tin cập nhật phần mềm mới nhất, bạn không cần phải cập nhật phần mềm TV.
  - Nêu phiên bản phần mềm hiện tại thầp hơn tập tin cập nhật phần mềm mới nhất, hãy tải tập tin cập nhật phần mềm mới nhất về thư mục gốc của thiết bị USB.
- 5 Giải nén tập tin cập nhật phần mềm và sao chép vào thư mục gốc của thiết bị lưu trữ USB.
- 6 Ngắt kết nổi thiết bị lưu trữ USB khỏi máy vi tính.
- 7 Kêt nối thiết bị lưu trữ USB với TV.
  - TV sẽ dò tìm ổ đ a USB và bắt đầu quét phiên bản phần mềm.
- 8 Nêu thông báo nhắc bạn cập nhật phần mềm, hãy thực hiện theo hướng dẫn trên màn hình để cập nhật phần mềm TV.

9 Nêu thông báo không hiển thị, hãy nhân MENU.

#### 10 Chọn [Thiết lập] > [Cập nhật phần mềm].

- ➡ TV hiển thị danh sách các tập tin nâng cấp trên ổ đ a USB.
- 11 Chọn tập tin mà bạn đã tải xuồng, sau đó nhần OK để cập nhật phần mềm TV.
- 12 Thực hiện theo hướng dẫn trên màn hình để hoàn tất việc nâng cấp.

#### Note

 TV sẽ khởi động lại sau khi cập nhật phần mềm hoàn tất.

# Thay đổi tùy chọn TV

Sử dụng menu tùy chọn để tùy chỉnh thiết lập TV.

- 1 Nhân MENU.
- 2 Chọn [Thiết lập] > [Cài đặt TV] > [Sở thích].
- 3 Chọn một trong các tùy chọn sau, sau đó nhân OK.
  - [Ngôn ngữ menu]: Chọn ngôn ngữ menu.
  - [Bộ hẹn giờ ngủ]: Chuyển TV sang chế độ chờ sau khoảng thời gian đã xác định trước.
  - [Vị trí]:Tối ưu cài đặt TV cho vị trí của bạn - nhà hoặc cửa hàng.
  - [Nhãn ghi chú đ.tử]: (Chỉ dành cho chế độ cửa hàng) Bật hoặc tắt nhãn ghi chú điện tử.
  - **[Thanh âm lượng]**: Hiển thị thanh âm lượng khi điều chỉnh âm lượng.
  - [Tắt tự động]: Để bảo tôn điện, hãy đặt TV sang tự động tắt sau một khoảng thời gian không hoạt động.
  - [Dung lượng thông tin kênh]:Thay đổi loại thông tin được hiển thị khi bạn chuyển đổi kênh.

- [Vị trí TV]: Áp dụng cài đặt tốt nhất cho TV của bạn dựa trên cách TV được treo tường. Chọn [Wall mounted] hoặc [On a TV stand].
- **[Teletext 1.5]**: Cho phép hoặc vô hiệu Teletext 1.5.
- [Đồng hồ]: Hiển thị hoặc xóa thời gian khỏi TV và đặt tùy chọn đồng hồ.

# Sử dụng menu tùy chọn

Bạn có thể chọn cài đặt có liên quan đền nội dung đang được hiển thị trên màn hình TV.

- Trong khi bạn xem TV, hãy nhân OPTIONS.
- 2 Chọn một trong các cài đặt sau, sau đó nhân OK.
  - [Phụ đề]: Nêu khả dụng, hãy chọn có hiển thị phụ đề hay không.
  - [Đông hô]: Cho phép hoặc vô hiệu hiển thị thời gian trên màn hình TV và đặt tùy chọn đồng hồ.
  - [Trạng thái]: Hiển thị thông tin chương trình.
  - [S.thái học]: Áp dụng cài đặt tiêu thụ ít điện năng.

# Bắt đầu bản giới thiệu TV

Bạn có thể sử dụng các bản giới thiệu để hiểu rõ hơn về các tính năng của TV. Một số bản giới thiệu không có sẵn trên một số kiểu TV nhất định. Demo có sẵn được hiển thị trong danh sách menu.

- 1 Trong khi bạn xem TV, hãy nhân MENU.
- 2 Chọn [Thiết lập] > [Xem quảng cáo], OK.
- 3 Chọn demo và nhân OK để xem.

# Đặt lại TV trở về cài đặt gốc

Bạn có thể khôi phục cài đặt hình ảnh và âm thanh mặc định của TV.Thiết lập cài đặt kênh vẫn giữ như cũ.

- 1 Nhân MENU.
- 2 Chọn [Thiết lập] > [Cài đặt TV] > [Cài cặt gốc], sau đó nhân OK.
- 3 Nêu bạn được nhắc nhập mã, hãy nhập mã khóa trẻ em bằng các nút Số (xem 'Đặt hoặc thay đổi mã' trên trang 19).
  - ➡ Thông báo xác nhận sẽ hiển thị.
- 4 Chọn [Đặt lại] và nhân OK để xác nhận.

# 6 Cài đặt kênh

Lần đầu tiên thiết lập TV, bạn được nhắc chọn ngôn ngữ trên menu và cài đặt các kênh TV. Sau đó, bạn có thể cài đặt lại và tùy chỉnh kênh theo các cách khác nhau.

# Tự động cài đặt kênh

Bạn có thể tìm kiềm và lưu các kênh tự động.

#### Bước 1: Chọn ngôn ngữ cho menu

- 1 Nhân MENU.
- 2 Chọn [Thiết lập] > [Cài đặt TV] > [Sở thích] > [Ngôn ngữ menu], sau đó nhân OK.
- 3 Chọn ngôn ngữ, sau đó nhần OK.

#### Bước 2:Tìm kiếm kênh

Bắt đầu tìm kiềm tự động các kênh để cài đặt trên TV của bạn. Các kênh có sẵn đều được cài đặt trên TV.

- 1 Nhân MENU.
- 2 Chọn [Thiết lập] > [Tìm kênh], sau đó nhân OK.
- Chọn [Bắt đầu], sau đó nhân OK.
  → Tất cả các kênh có sẵn sẽ được lưu.
- 4 Để thoát, hãy nhân OK.

# Cài đặt kênh thủ công

Phần này mô tả cách tìm và lưu kênh TV analog theo cách thủ công.

#### Bước 1: Chọn hệ thống

Note

Bỏ qua bước này nêu thiết lập hệ thống của bạn đúng.

#### 1 Nhân MENU.

- 2 Chọn [Thiết lập] > [Cài đặt kênh] > [Cài dặt kênh] > [Analog: Cài đặt ăng-ten theo cách thủ công], sau đó nhân OK.
- 3 Chọn [Hệ màu], sau đó nhân OK.
- 4 Chọn đúng hệ thống cho quốc gia hoặc vùng của bạn, sau đó nhân OK.

# Bước 2:Tìm kiềm và lưu các kênh TV mới

- 1 Nhân MENU.
- 2 Chọn [Thiết lập] > [Cài đặt kênh] > [Cài dặt kênh] > [Analog: Cài đặt ăng-ten theo cách thủ công] > [Tìm kênh], sau đó nhân OK.
  - Nêu bạn biết tần số có 3 ký số của kênh, hãy nhập vào.
  - Để tìm kiêm, hãy chọn [Tìm kiêm], sau đó nhân OK.
- 3 Khi tìm thầy kênh, hãy chọn **[Xong]**, sau đó nhần **OK**.
  - Để lưu kênh dưới dạng số mới, hãy chọn [Lưu làm kênh mới], sau đó nhân OK.
  - Để lưu kênh dưới dạng kênh đã chọn trước đó, hãy chọn [Lưu kênh hiện tại], sau đó nhân OK.

#### Bước 3: Tinh chỉnh kênh analog

- 1 Nhân MENU.
- 2 Chọn [Thiết lập] > [Cài đặt kênh] > [Cài đặt kênh] > [Analog: Cài đặt ăng-ten theo cách thủ công] > [Tinh chỉnh], sau đó nhân OK.
- 3 Nhân ▲ hoặc ▼ để tinh chỉnh kênh.

# Đổi tên kênh

Bạn có thể đổi tên kênh.Tên xuất hiện khi bạn chọn kênh.

1 Trong khi bạn xem TV, hãy nhần III BROWSE.

➡ Menu ma trận kênh sẽ xuất hiện.

- Chọn kênh cần đổi tên.
- 3 Nhần OPTIONS.
  → Menu tùy chọn kênh sẽ xuất hiện.
- 4 Chọn [Đổi tên kênh], sau đó nhân OK.
  → Hộp nhập văn bản sẽ xuất hiện.
- 5 Nhân ▲ ▼ ◀► hoặc Các nút sô để chọn từng ký tự, sau đó nhân OK.
- 6 Khi tên hoàn tất, hãy chọn [Xong], sau đó nhân OK.

#### 🔆 Тір

 Nhần [abc] để thay đổi chữ viết hoa thành chữ viết thường và ngược lại.

# Bồ trí lại các kênh

Sau khi bạn cài đặt kênh, bạn có thể sắp xếp lại thứ tự mà kênh sẽ xuất hiện.

- Trong khi bạn xem TV, hãy nhần III
  BROWSE.
  - ↦ Menu ma trận kênh sẽ hiển thị.
- 2 Nhần OPTIONS.
  → Menu tùy chọn kênh sẽ xuất hiện.
- 3 Chọn [Sắp xếp lại], sau đó nhân OK.
- 4 Chọn kênh cần sắp xêp lại, sau đó nhân OK.
  - ➡ Kênh đã chọn sẽ được tô sáng.
- 5 Di chuyển các kênh được đánh dầu vào vị trí mới, sau đó nhần **OK**.
- 6 Nhân 🗉 OPTIONS.
- 7 Chọn [Đã sắp xêp lại], sau đó nhần OK.

# 7 Kết nối thiết bị

Phần này mô tả cách kết nồi thiết bị với các đầu nôi khác nhau. Để biết vị trí của các đầu nôi này trên TV, hãy xem Hướng Dẫn Bắt Đầu Nhanh. Các ví dụ khác về kết nồi với các thiết bị khác được cung cầp trong Hướng Dẫn Bắt Đầu Nhanh.

| Note   |
|--------|
| 1 1000 |

 Bạn có thể sử dụng các loại đầu nôi khác nhau để kết nôi thiết bị với TV.

#### 🔆 Tip

 Sau khi kết nổi, để dễ dàng truy cập vào thiết bị, hãy thêm thiết bị đó vào menu chính: nhân MENU, sau đó chọn [Thêm thiết bị mới].

### Kết nối đằng sau (dành cho xxPFL5xx6)

#### 1 VIDEO

Ngõ vào video phức hợp từ các thiết bị analog như VCR.

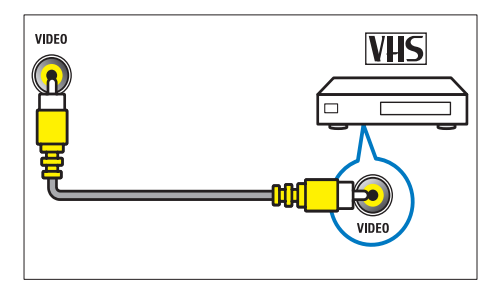

DIGITAL AUDIO OUT / SPDIF Ngõ ra âm thanh kỹ thuật số cho nhà hát gia đình và các hệ thống âm thanh kỹ thuật số khác.

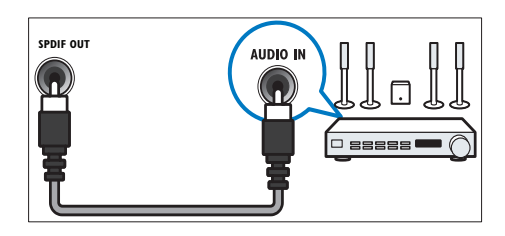

3 Thành phần (Y Pb Pr và AUDIO L/R) Ngõ vào hình và tiếng từ các thiết bị analog hoặc số như đầu DVD hoặc đầu trò chơi điện tử.

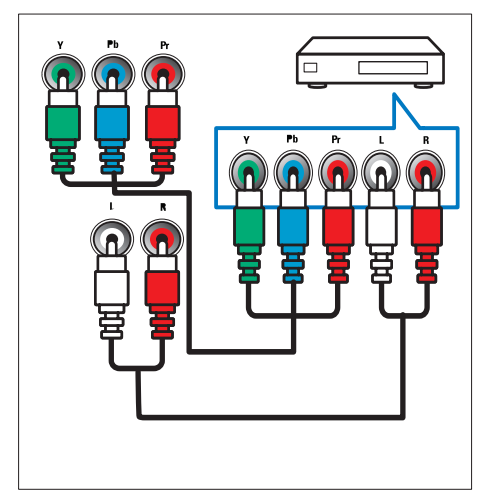

#### (4) SERV. U

Chỉ dành cho thợ chuyên nghiệp sử dụng.

# 5 PC IN (VGA và AUDIO)

Ngõ vào hình và tiềng từ máy vi tính.

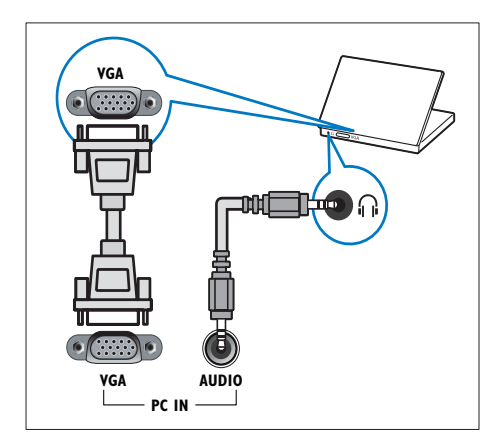

### Kêt nôi đằng sau (dành cho xxPFL3xx6)

#### 1 HDMI

Ngõ vào hình và tiềng từ các thiết bị kỹ thuật số độ phân giải cao như đầu Blu-ray.

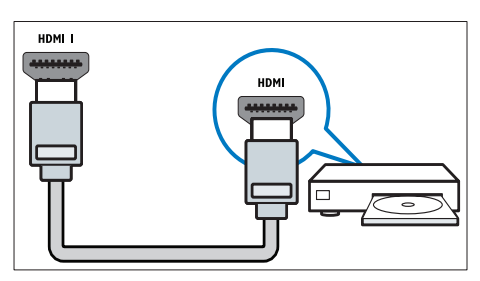

Kết nối qua DVI hoặc VGA phải sử dụng thêm cáp âm thanh phụ (xem 'Kết nối với máy vi tính' trên trang 30). (2) PC IN (VGA và AUDIO IN) Ngõ vào hình và tiếng từ máy vi tính.

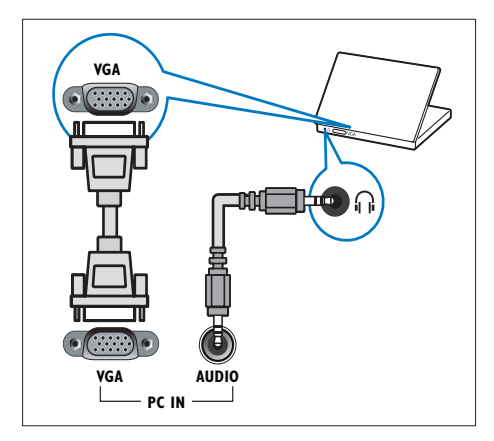

#### 3 AUDIO L/R

Ngõ vào âm thanh từ các thiết bị analog được kết nồi vào **VIDEO**.

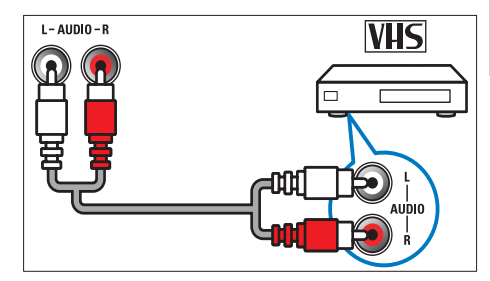

#### (4) VIDEO

Ngõ vào video phức hợp từ các thiết bị analog như VCR.

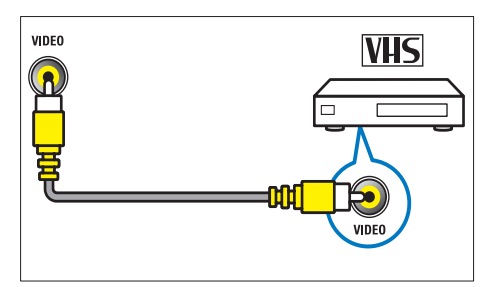

#### 5 TVANTENNA

Ngõ vào tín hiệu từ ăng-ten.

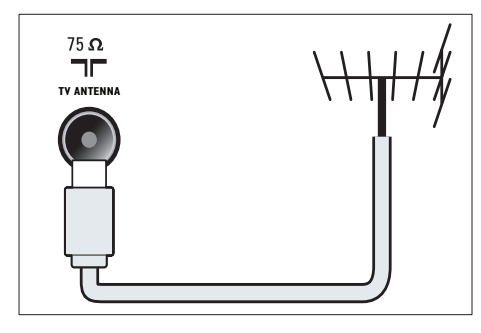

#### 6 SERV. U

Chỉ dành cho thợ chuyên nghiệp sử dụng.

CVI 1/CVI 2 (Y Pb Pr và AUDIO L/R) Ngõ vào hình và tiếng từ các thiết bị analog hoặc số như đầu DVD hoặc đầu trò chơi điện tử.

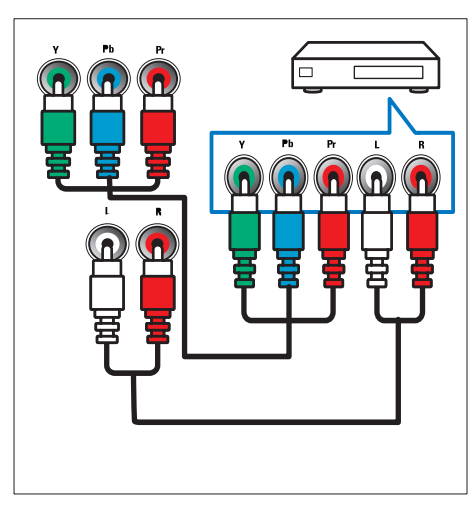

## Kết nối bên cạnh (dành cho xxPFL5xx6)

#### 1 HDMI

Ngõ vào hình và tiềng từ các thiết bị kỹ thuật số độ phân giải cao như đầu Blu-ray.

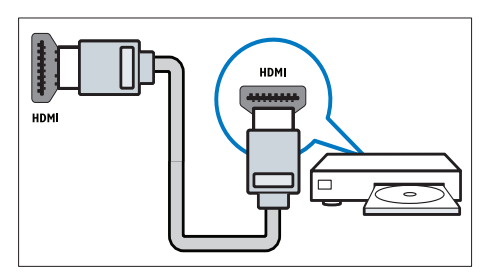

#### 2 AUDIO L/R

Ngõ vào âm thanh từ các thiết bị analog được kết nồi vào **VIDEO**.

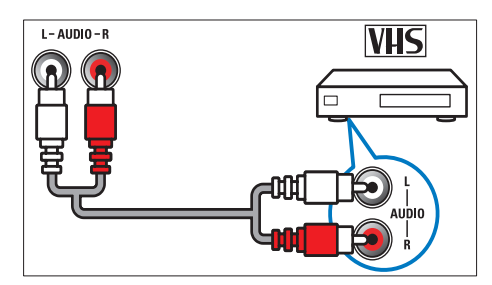

#### 3 VIDEO

Ngõ vào video phức hợp từ các thiết bị analog như VCR.

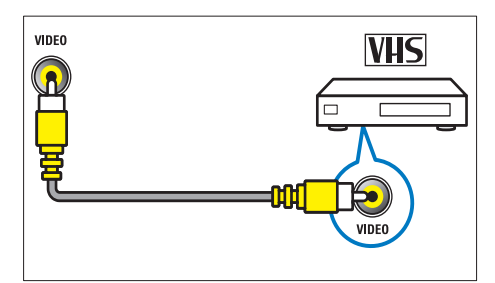

```
(4) USB
```

Ngõ vào dữ liệu từ thiết bị lưu trữ USB.

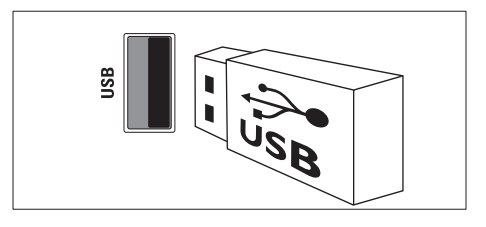

#### 5 n (Tai nghe)

Ngõ ra âm thanh stereo cho tai nghe nhét tai hoặc chụp đầu.

#### 6 TV ANTENNA

Ngõ vào tín hiệu từ ăng-ten.

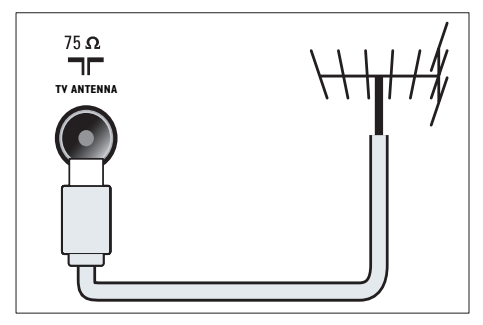

### Kết nối bên cạnh (dành cho xxPFL3xx6)

#### 1 HDMI

Ngõ vào hình và tiềng từ các thiết bị kỹ thuật số độ phân giải cao như đầu Blu-ray.

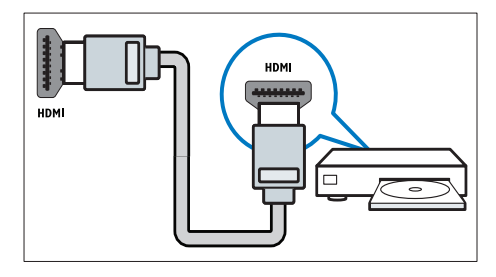

#### 2 AUDIO L/R

Ngõ vào âm thanh từ các thiết bị analog được kết nổi vào **VIDEO**.

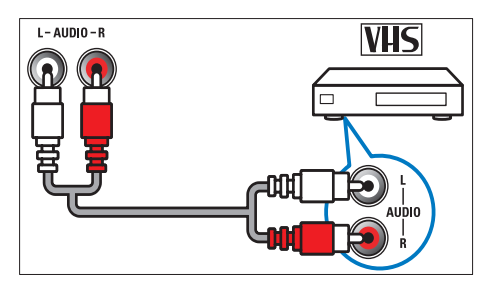

#### 3 VIDEO

Ngõ vào video phức hợp từ các thiết bị analog như VCR.

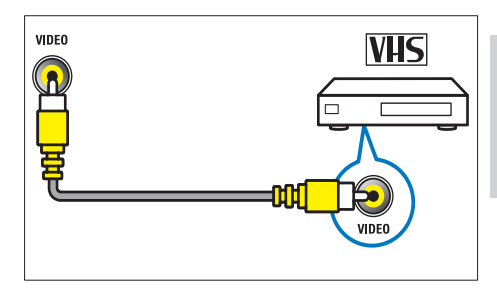

#### (4) USB

Ngõ vào dữ liệu từ thiết bị lưu trữ USB.

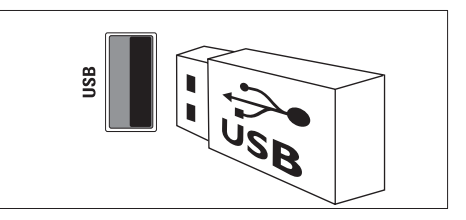

#### (5) ∩ (Tai nghe)

Ngõ ra âm thanh stereo cho tai nghe nhét tai hoặc chụp đầu.

# Kết nối với máy vi tính

#### Trước khi kết nồi máy vi tính vào TV

- Đặt tần số làm tươi màn hình trên máy vi tính của bạn thành 60Hz.
- Chọn độ phân giải màn hình được hỗ trợ trên máy vi tính của bạn.

# Kêt nôi với máy vi tính bằng một trong các đầu nôi sau:

Note

 Kết nổi qua DVI hoặc VGA phải sử dụng thêm cáp âm thanh phụ.

#### Cáp HDMI

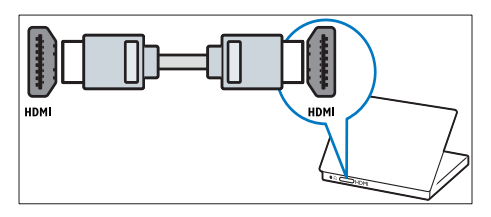

Cáp DVI-HDMI

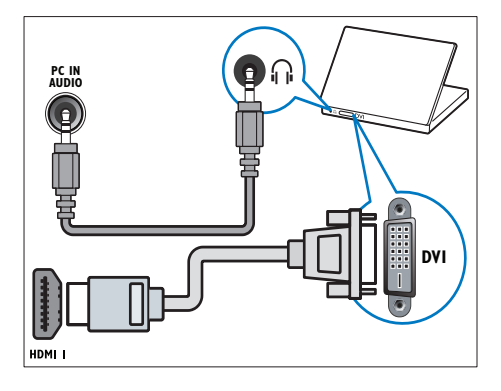

Cáp HDMI và đầu chuyển HDMI-DVI

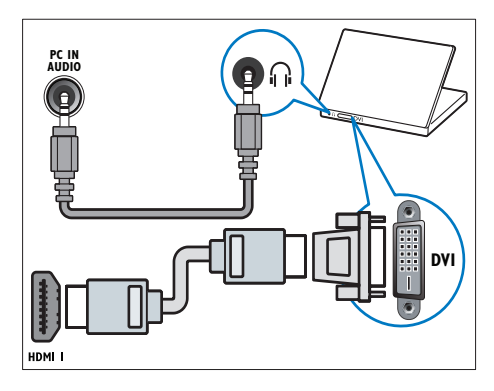

Cáp VGA

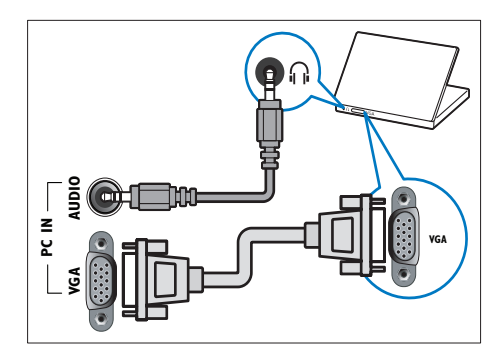

# Sử dụng Philips EasyLink

Tận dụng tồi đa các thiết bị tuân thủ HDMI-Consumer Electronic Control (CEC) với các tính năng kiểm soát nâng cao EasyLink của Philips. Nêu các thiết bị tuân thủ HDMI-CEC của bạn được kết nồi thông qua HDMI, bạn có thể kiểm soát chúng cùng lúc với điều khiển từ xa của TV.

Để bật Philips EasyLink, bạn cần phải:

- Kết nổi ít nhất hai thiết bị tuân thủ HDMI-CEC thông qua HDMI
- Định cầu hình riêng từ thiết bị tuân thủ HDMI-CEC
- Bật EasyLink

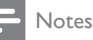

- Thiết bị tương thích EasyLink phải được bật và được chọn làm nguồn.
- Philips không bảo đảm 100% thao tác giữa các phần với tất cả thiết bị HDMI CEC.

#### Bật hoặc tắt EasyLink

Khi bạn phát thiết bị tuân thủ HDMI-CEC,TV sẽ bật từ chế độ chờ và chuyển sang đúng nguồn.

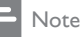

Nêu bạn không định sử dụng Philips EasyLink, hãy tắt đi.

- 1 Nhân MENU.
- 2 Chọn [Thiết lập] > [Cài đặt TV] > [EasyLink] > [EasyLink].
- 3 Chọn [Bật] hoặc [Tắt], sau đó nhần OK.

#### Sử dụng chức năng phát một-chạm

- 1 Sau khi bạn bật EasyLink, hãy nhần phát trên thiết bị.
  - TV tự động chuyển sang nguồn tín hiệu phù hợp.

#### Sử dụng chức năng chờ một-chạm

Khi bạn nhần ở trên điều khiển từ xa của TV,TV và tất cả thiết bị tuân thủ HDMI-CEC sẽ chuyển sang chế độ chờ.

- Nhân ở (Bật Chế độ chờ) trên bộ điều khiển từ xa của TV hoặc thiết bị.
  - TV và tất cả các thiết bị kết nổi HDMI sẽ chuyển sang chế độ chờ.

#### Đặt loa TV sang chế độ EasyLink

Nêu bạn kết nổi thiết bị tương thích HDMI-CEC có loa, bạn có thể chọn nghe TV từ các loa đó thay vì nghe từ loa TV. Khi bạn phát nội dung từ hệ thống nhà hát gia đình tương thích EasyLink, nều bạn muồn tắt tiếng loa TV một cách tự động, hãy bật chế độ EasyLink.

- Kêt nổi thiết bị tương thích HDMI-CEC qua đầu nổi HDMI.
- 2 Kết nổi cáp âm thanh từ đầu nổi SPDIF OUT với đầu nổi AUDIO IN của thiết bị tương thích EasyLink.
- 3 Định cầu hình đúng thiết bị tương thích HDMI-CEC (xem hướng dẫn sử dụng thiết bị).
- 4 Nhân MENU.
- 5 Chọn [Thiết lập] > [Cài đặt TV] > [EasyLink] > [Loa TV].
- 6 Chọn một trong các tùy chọn sau, sau đó nhân OK.
  - **[Tắt]**:Tắt loa TV.
  - [Bật]: Bật loa TV.
  - [EasyLink]: Định luông âm thanh TV qua thiết bị HDMI-CEC được kết nổi. Chuyển âm thanh TV sang thiết bị âm thanh HDMI-CEC được kết nổi thông qua menu điều chỉnh.
  - [Tự khởi động EasyLink]: Tự động tắt loa TV và định luồng âm thanh TV với thiết bị âm thanh HDMI-CEC được kết nôi.

#### Note

Để tắt tiếng loa TV, chọn [Loa TV] > [Tắt].

#### Chọn đầu ra loa bằng menu Tùy chọn Nều chọn [EasyLink] hoặc [Tự khởi động EasyLink], truy cập vào menu Tùy chọn để

chuyển đổi âm thanh TV.

- 1 Trong khi bạn xem TV, hãy nhân E OPTIONS.
- 2 Chọn **[Loa]**, sau đó nhân **OK**.
- 3 Chọn một trong các tùy chọn sau, sau đó nhân OK:
  - [TV]: Bật theo mặc định. Định luồng âm thanh TV qua TV và thiết bị âm

thanh HDMI-CEC được kết nổi cho đền khi thiết bị được kết nổi chuyển sang kiểm soát âm thanh hệ thống. Khi đó, âm thanh TV sẽ được định luông thông qua thiết bị được kết nổi.

 [Bộ kh.đại]: Định luồng âm thanh thông qua thiết bị HDMI-CEC được kết nổi. Nêu chế độ âm thanh hệ thồng không được bật trên thiết bị, âm thanh sẽ tiếp tục định luồng từ các loa của TV. Nêu [Tự khởi động EasyLink] đã được bật, TV sẽ nhắc thiết bị được kết nổi chuyển sang chế độ âm thanh hệ thống.

### Sử dụng khóa Kensington

Có một khe khóa an toàn Kensington ở mặt sau của TV.Tránh bị mất trộm bằng cách móc khóa Kensington từ khe này vào một vật thể cố định, như bàn nặng.

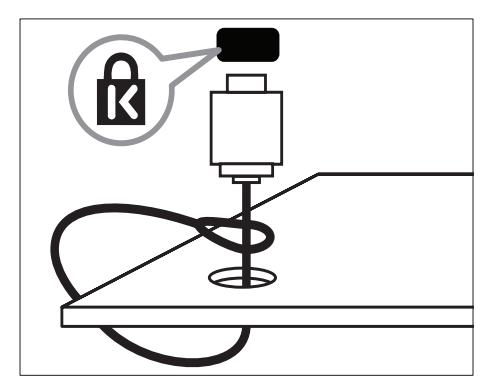

8 Thông tin sản phẩm

Thông tin sản phẩm có thể thay đổi mà không thông báo. Để biết thông tin chi tiết về sản phẩm, hãy vào www.philips.com/support.

# Hỗ trợ độ phân giải màn hình

#### Dành cho xxPFL5xx6

#### Định dạng máy vi tính

- Độ phân giải tần số làm tươi:
  - 640 × 480 60Hz
  - 800 × 600 60Hz
  - 1024 × 768 60Hz
  - 1280 × 1024 60 Hz
  - 1360 x 768 60Hz
  - 1920 x 1080 60 Hz (Chỉ dành cho Full HD)

#### Định dạng video

- Độ phân giải tần số làm tươi:
  - 480i 60Hz
  - 480p 60Hz
  - 576i 50Hz
  - 576p 50Hz
  - 720p 50Hz, 60Hz
  - 1080i 50Hz, 60Hz
  - 1080p 24Hz, 25Hz, 30Hz, 50Hz, 60Hz.

#### Dành cho xxPFL3xx6

#### Định dạng máy vi tính

- Độ phân giải tần số làm tươi:
  - 640 × 480 60Hz
  - 800 × 600 60Hz
  - 1024 × 768 60Hz
  - 1280 × 768 60 Hz
  - 1360 x 768 60Hz

#### Định dạng video

- Độ phân giải tần số làm tươi:
  - 480i 60Hz

- 480p 60Hz
- 576i 50Hz
- 576p 50Hz
- 720p 50Hz, 60Hz
- 1080i 50Hz, 60Hz
- 1080p 24Hz, 25Hz, 30Hz, 50Hz, 60Hz.

### Đa phương tiện

- Thiết bị lưu trữ được hỗ trợ: USB (Chỉ thiết bị lưu trữ FAT hoặc FAT 32 USB được hỗ trợ)
- Định dạng tập tin đa phương tiện được hỗ trơ:
  - Hình ảnh: JPEG
  - Âm thanh: MP3
  - Video: MPEG 2/MPEG 4, H.264

### Bộ tinh chỉnh/Bộ thu/Bộ truyền

- Đầu vào ăng-ten: 75 ohm coaxial (IEC75)
- Hệ TV: PAL B/G, I, D/K, SECAM B/G
- Phát lại video: NTSC, SECAM, PAL
- Băng tần: UHF, VHF

### Bộ điều khiển từ xa

- Loại:YKF230-011
- Pin: 2 x AAA (loại LR03)

### Nguồn

- Nguồn điện: 220-240V, 50-60Hz
- Nguồn điện chờ: ≤ 0,5 W
- Nhiệt độ xung quanh:
  - Đối với xxPFL5xx6: 5 40 độ C
  - Đối với xxPFL3xx6: 5 35 độ C
- Tiêu thụ điện:
  - Dành cho 32PFL5606S: 65W

- Danh cho 42PEI 5606S: 125W
- Đối với 32PFL3406S/32PFL3406: 115W

# Giá treo TV được hỗ trợ

Để treo TV, hãy mua giá treo TV của Philips hoăc giá treo TV tương thích.

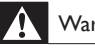

#### Warning

 Thực hiện theo hướng dẫn được cung cấp cùng với giá treo TV. Koninklijke Philips Electronics N.V. không chiu trách nhiệm cho việc gắn giá treo TV sai dẫn đên tai nan, tổn thương cho người hoặc hư hỏng sản phẩm.

Trước khi treo tường, hãy thực hiện các bước sau:

- 1 Để ngăn chăn hư hỏng cho các cáp và đầu nối, hãy chừa một khoảng trồng có khoảng cách ít nhất như sau từ mặt sau của TV.
  - Đối với xxPFL3xx6: 5,5cm (2,2 inch)
  - Đối với xxPFL5xx6: 10cm (3,9 inch)
- 2 Đối với các kiểu TV đã chọn, hãy tháo các chốt gắn tường khỏi mặt sau của TV.
- 3 Đảm bảo các ốc vít gắn tường phải theo các thông số kỹ thuật sau:

#### Đôi với xxPFL5xx6:

| Kích cỡ<br>màn hình<br>(inch) | Cường<br>độ bắt<br>buộc<br>(mm) | Bu-lông treo tường bắt<br>buộc     |
|-------------------------------|---------------------------------|------------------------------------|
| 32                            | 200×100                         | $4 \times M4$ (12 mm $\leq L \leq$ |
|                               |                                 | 16 mm)                             |
| 42                            | 400 ×                           | 4 × M6 (Độ dài đề xuất             |
|                               | 400                             | 18 mm)                             |

Đối với xxPFL3xx6:

| Kích cỡ<br>màn hình | Cường độ<br>bắt buộc | Bu-lông treo tường<br>bắt buộc         |
|---------------------|----------------------|----------------------------------------|
| (inch)              | (mm)                 |                                        |
| 32                  | 200 × 200            | $4 \times M6 (12 \text{ mm} \le L \le$ |
|                     |                      | 16 mm)                                 |

# Đặc điểm kỹ thuật sản phẩm

Thiết kế và đặc tính kỹ thuật có thể thay đổi mà không thông báo trước.

#### 42PFL5606S

- Không có chân đế TV
  - Kích thước (RxCxD): 994.1 x 611,1 x 39,9 (mm) / 49,9 (mm) (Loa)
  - Trọng lượng: 12,75 kg
- Có chân đê TV
  - Kích thước (RxCxD): 994,1 x 661,8 x 239,6 (mm)
  - Trong lương: 15,46 kg

#### 32PFL5606S

- Không có chân đế TV
  - Kích thước (RxCxD): 760,9 x 479,5 x 39,9 (mm) / 49,9 (mm) (Loa)
  - Trong lương: 8,68 kg
- Có chân đê TV
  - Kích thước (RxCxD): 760,9 x 528,0 x 221,0 (mm)
  - Trong lương: 10,52 kg

#### 32PFL3406S / 32PFL3406

- Không có chân đế TV
  - Kích thước (RxCxD): 795 x 512 x 90 (mm)
  - Trọng lượng: 9,4 kg
- Có chân đê TV
  - Kích thước (RxCxD): 795 x 564,2 x 221,4 (mm)
  - Trong lương: 11,2 kg

# 9 Xử lý sự cố

Phần này mô tả các vần đề thường gặp và cách khắc phục tương ứng.

# Các vân đề chung của TV

#### Không bật được TV:

- Rút cáp điện khỏi ổ cắm. Chờ một phút rồi cắm lại.
- Kiểm tra để đảm bảo cáp được cắm chặt.

#### Bộ điều khiển từ xa hoạt động không tốt:

- Kiểm tra để đảm bảo pin đã được lắp đặt đúng điện cực +/-.
- Thay pin cho bộ điều khiển từ xa nêu pin hết hoặc yếu điện.
- Lau chùi thầu kính cảm biên của bộ điều khiền từ xa và TV.

#### Đèn chế độ chờ trên TV nhấp nháy màu đỏ:

 Rút cáp điện khỏi ổ cắm. Chờ cho đền khi TV nguội rồi cắm lại cáp điện. Nêu đèn vẫn nhập nháy đỏ, hãy liên hệ với Bộ phận Chăm sóc Khách hàng Philips.

#### Bạn đã quên mã mở khóa tính năng khóa TV

- Nhập '8888'.
- Menu TV bị sai ngôn ngữ
- Thay đổi menu TV sang ngôn ngữ ưa thích của bạn.

#### Khi chuyển TV sang bật/tắt/chờ, bạn nghe một tiếng tách trong khung TV:

 Không cần phải làm gì cả. Tiếng tách đó là sự co giãn bình thường của TV khi nóng lên hoặc lạnh xuông. Điều này không ảnh hưởng đến hiệu năng hoạt động.

#### Không thể xóa biểu ngữ 'nhãn ghi chú điện tử' được hiển thị trên TV.

- Để xóa logo và hình ảnh, hãy đặt vị trí của TV sang gia đình.
- 1. Nhần **MENU**.
- 2. Chọn [Thiết lập] > [Cài đặt TV] > [Sở thích] > D(i m)
- thich] > [Vi tri].
- 3. Chọn **[Gia đình]** và nhân **OK**.

# Các vân đề về kênh TV

#### Các kênh đã cài đặt trước đây không xuất hiện trong danh sách kênh:

• Kiểm tra để đảm bảo đã chọn đúng danh sách kênh.

# Không tìm thầy kênh kỹ thuật số nào khi lắp đặt:

 Kiểm tra xem TV có hỗ trợ DVB-T, DVB-T Lite hoặc DVB-C ở quốc gia của bạn hay không.

#### Một số kênh không được tự động cài đặt trên TV của tôi:

 Trong quá trình cài đặt, hãy đảm bảo bạn chọn quốc gia nơi bạn đang cài đặt TV.

# Các vấn đề về hình ảnh

#### TV bật, nhưng không có hình ảnh:

- Kiểm tra để đảm bảo ăng-ten đã được kết nổi đúng với TV.
- Kiểm tra để đảm bảo đã chọn đúng thiết bị làm nguồn phát tín hiệu cho TV.

#### Có âm thanh nhưng không có hình ảnh:

 Kiểm tra để đảm bảo đã cài đặt đúng cho hình ảnh.

#### TV thu tín hiệu yếu từ kết nối ăng-ten:

- Kiểm tra để đảm bảo ăng-ten đã được kết nổi đúng với TV.
- Loa, thiết bị âm thanh không nối đất, đèn huỳnh quang, nhà cao tầng và các vật thể lớn khác làm giảm chất lượng thu tín hiệu. Nêu có thể, hãy cải thiện chất lượng thu tín hiệu bằng cách đổi hướng ăng-ten hoặc di chuyển các thiết bị ra xa TV.
- Nếu chỉ tín hiệu của một kênh bị yếu, hãy tinh chỉnh kênh đó.

# Chất lượng hình ảnh kém từ các thiết bị kết nổi:

- Kiểm tra để đảm bảo thiết bị được kết nôi phù hợp.
- Kiểm tra để đảm bảo đã cài đặt đúng cho hình ảnh.

#### TV không lưu được các cài đặt hình ảnh:

 Kiểm tra xem vị trí TV có được đặt sang cài đặt gia đình không. Chế độ này cho bạn sự linh hoạt để thay đổi và lưu các cài đặt.

Hình ảnh không vừa khít màn hình; quá lớn hoặc quá nhỏ:

- Thử sử dụng một định dạng hình ảnh khác.
  Vị trí hình ảnh không đúng:
- Tín hiệu hình ảnh từ một số thiết bị có thể không vừa khít với màn hình. Kiểm tra nguồn phát tín hiệu của thiết bị.

## Các vân đề về âm thanh

#### Có hình nhưng không có tiếng từ TV:

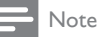

- Nêu không dò được tín hiệu âm thanh, thì TV sẽ tự động tắt nguồn phát âm thanh – đây không phải là lỗi kỹ thuật.
- Kiểm tra để đảm bảo cáp được kết nối đúng.
- Kiểm tra để đảm bảo âm lượng không chỉnh về 0.
- Kiểm tra để đảm bảo không bị tắt tiếng.

#### Có hình ảnh nhưng chất lượng âm thanh kém:

 Kiểm tra để đảm bảo các cài đặt âm thanh phù hợp.

# Có hình ảnh nhưng âm thanh chỉ phát ra từ một loa:

 Kiểm tra xem cân bằng âm thanh có được đặt ở giữa không.

### Các vần đề về kết nối HDMI

#### Các vân đề về thiết bị HDMI:

 Lưu ý rằng chức năng hỗ trợ HDCP (Bảo vệ Nội dung Kỹ thuật số Băng thông Rộng) có thể làm trễ thời gian mà TV cần để hiển thị các tín hiệu nhận được từ thiết bị HDMI.

- Nều TV không nhận được thiết bị HDMI và không hiển thị được hình ảnh, hãy chuyển qua một nguồn phát của thiết bị khác rồi chuyển trở lại.
- Nêu có sự ngắt quãng âm thanh, hãy kiểm tra để đảm bảo các cài đặt ngõ ra của thiết bị HDMI chính xác.
- Nếu sử dụng đầu chuyển HDMI-DVI hoặc cáp HDMI-DVI, hãy kiểm tra để đảm bảo cáp âm thanh phụ được kết nồi vào AUDIO IN (chỉ đầu cắm mini).

### Các vấn đề về kết nối với máy vi tính

#### Máy vi tính hiển thị lên TV không ổn định:

- Kiểm tra xem máy PC sử dụng độ phân giải được hỗ trợ và tần số làm tươi.
- Cài đặt định dạng hình ảnh TV thành chưa định tỷ lệ.

### Liên hệ với chúng tôi

Nêu bạn không thể khắc phục vân đề, hãy tham khảo Câu hỏi Thường Gặp về TV này tại www. philips.com/support.

Nêu vẫn không khắc phục được vẫn đề, vui lòng liên hệ với Bộ phận Chăm sóc Khách hàng của Philips tại quốc gia của bạn được liệt kê trong hướng dẫn sử dụng này.

#### Warning

 Không tự mình cô sửa chữa TV. Làm như vậy có thể gây tồn thương nghiêm trọng, hư hòng không thể sửa được hoặc làm mất quyền bảo hành cho TV.

#### Note

 Ghi lại kiểu và sô sê-ri của TV trước khi liên hệ với Philips. Các sô này nằm ở mặt sau và trên bao bì của TV.

# 10 Index

# Ð

| địa điểm, nhà hoặc cửa hàng | 22 |
|-----------------------------|----|
| điều khiển                  | 7  |
| định dạng hình ảnh          | 15 |
| đổi tên kênh                | 25 |

## Ð

| đa phương tiện               | 20 |
|------------------------------|----|
| đa phương tiện, phát tập tin | 20 |
| đặc tính kỹ thuật            | 33 |
| đánh giá độ tuổi             | 19 |

# Â

| âm bíp phím         | 23 |
|---------------------|----|
| âm lượng            | 12 |
| âm thanh thông minh | 16 |

# В

# bảo vệ môi trường

| . 0                  |    |
|----------------------|----|
| ngưng sử dụng        | 5  |
| sinh thái học        | 23 |
| tái chế              | 5  |
| trong khi bạn xem TV | 6  |
| bật hoặc tắt TV      | 10 |
| bộ hẹn giờ ngủ       | 18 |
| bố trí TV            | 22 |
|                      |    |

# C

| 24 |
|----|
| 24 |
|    |
| 16 |
| 14 |
| 14 |
| 16 |
| 23 |
| 14 |
| 24 |
|    |

| chăm sóc          | 5  |
|-------------------|----|
| chăm sóc màn hình | 5  |
| chế độ chờ        | 10 |
| chế độ cửa hàng   | 22 |
| chế độ gia đình   | 22 |
|                   |    |

#### D

| danh sách ưa thích, thêm | 17 |
|--------------------------|----|
| demo                     | 23 |

#### Ε

| EasyLink             |    |
|----------------------|----|
| kích hoạt            | 31 |
| nghe từ các loa khác |    |
| tự động              | 31 |
|                      |    |

#### Η

| hiển thị, hình nền  | 19 |
|---------------------|----|
| hình ảnh thông minh | 14 |

## Κ

| kênh                      |    |
|---------------------------|----|
| ẩn hoặc bỏ ẩn             | 17 |
| bô trí lại                | 25 |
| cài đặt (thủ công)        | 24 |
| cài đặt (tự động)         | 24 |
| chuyển                    | 11 |
| danh sách kênh            | 11 |
| đổi tên                   | 25 |
| mục ưa thích              | 17 |
| sắp xếp lại               | 25 |
| kênh analog               |    |
| tinh chỉnh                | 24 |
| kênh, tinh chỉnh (analog) | 24 |
| kết nối                   |    |
| kết nôi thiết bị          | 26 |
| kết nối, PC               | 30 |
| kết nối, USB              | 20 |
| khóa kensington           | 32 |
| khóa trẻ em               | 19 |
| kích thước                | 34 |
|                           |    |

#### Μ

| màn | hình chờ | 19 |
|-----|----------|----|
|     |          |    |

| máy vi tính, xem PC<br>menu chính | 30<br>13 |
|-----------------------------------|----------|
| N                                 |          |
| nguồn                             | 33       |
| P                                 |          |
| PC, độ phân giải hiển thị         | 33       |
| S                                 |          |
| sắp xếp lai kênh                  | 25       |
| Scenea, bật                       | 19       |
| Scenea, xem màn hình chờ          | 19       |
| Τ                                 |          |
| tái chế                           | 5        |
| tắt tiếng loa TV                  | 31       |
| teletext                          |          |
| các trang phụ                     | 17       |
| màn hình kép                      | 16       |
| mở rộng                           | 16       |
| teletext 1.5                      | 17       |
| thiết bị                          |          |
| thêm                              | 13       |
| xem                               | 11       |
|                                   |          |

35

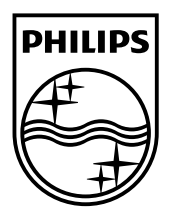

© 2011 Koninklijke Philips Electronics N.V. All rights reserved.